## BAB V

# IMPLEMENTASI DAN PENGUJIAN SISTEM

#### 5.1 IMPLEMENTASI

Implementasi merupakan tahap dimana rancangan diimplementasikan menjadi suatu bentuk pengkodean, desain tampilan dan pembuatan database sehingga menjadi suatu rangkaian program yang dapat digunakan sesuai fungsinya pada *E-Learning* mata kuliah Ekonomi Makro Jurusan Ekonomi Pembangunan, STIE Muhammadiyah Jambi. Tahap implementasi ini merupakan turunan dari masing-masing gambar yang ada pada *E-Learning* mata kuliah Ekonomi Makro dengan basis data yang digunakan adalah MySQL. E-learning ini dapat dijalankan pada berbagai platform sistem operasi dan perangkat keras. Hasil dari implementasi dapat dilihat pada gambar sebagai berikut:

#### 5.1.1 Implementasi Halaman Output

Dalam implementasi halaman output didapatkan tampilan berupa keluaran dan data-data yang telah diperbarui oleh dosen pada *E-Learning* mata kuliah Ekonomi Makro Jurusan Ekonomi Pembangunan. Halaman-halaman pada rancangan output di dominasi oleh halaman yang ada pada halaman user yang mengakses *E-Learning* mata kuliah Ekonomi Makro.

### 1. Tampilan Halaman Beranda Dosen

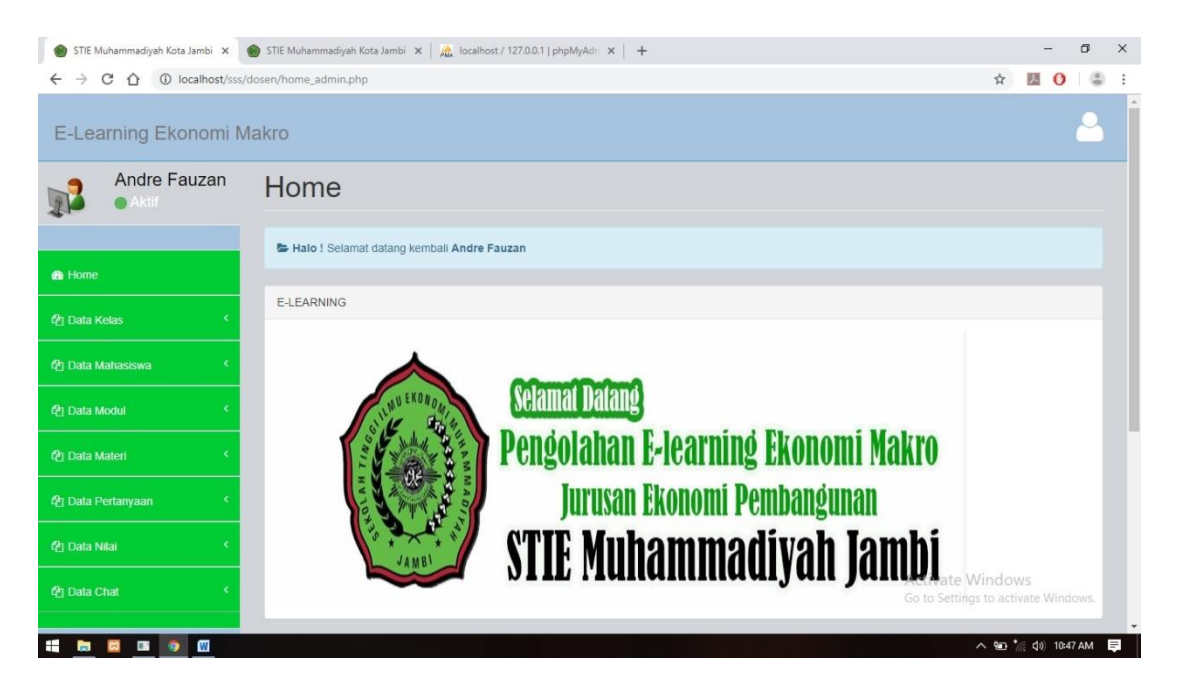

Gambar 5.1 Tampilan Halaman Beranda Dosen

Tampilan halaman beranda dosen adalah halaman yang pertama kali tampil ketika dosen login kedalam sistem *E-Learning* mata kuliah Ekonomi Makro STIE Muhammdiyah Jambi, halaman ini mempunyai sub menu yang mendukung dalam pengolahan data dan informasi *E-Learning* secara online, gambar halaman ini merupakan implementasi dari rancangan gambar 4.29.

# 2. Tampilan Menu Data Kelas

| 🌒 STIE Muhammadiyah Kota Jambi 🗴 🌘 | STIE Muhammadiyah Ko | ta Jambi 🗙 🛛 🙇 localhost / 127.0.0.1   p | shpMyAdr ×   + |          |           | -          | ٥    | × |  |  |  |  |
|------------------------------------|----------------------|------------------------------------------|----------------|----------|-----------|------------|------|---|--|--|--|--|
| ← → C ☆ ③ localhost/sss/d          | losen/data_kelas.php |                                          |                |          | <b>\$</b> | K 0        |      | : |  |  |  |  |
| E-Learning Ekonomi M               | akro                 |                                          |                |          |           |            |      |   |  |  |  |  |
| Andre Fauzan                       |                      |                                          |                |          |           |            |      |   |  |  |  |  |
| Aktif                              |                      |                                          |                |          |           |            |      |   |  |  |  |  |
|                                    | 10 • records         | per page                                 |                |          | Search:   |            |      |   |  |  |  |  |
|                                    | Id                   | ▲ kelas                                  | \$             | Perintah |           |            | ¢    |   |  |  |  |  |
| 안 Data Kelas ·                     | 1                    | B1                                       |                |          | ᆂ Hapus   |            |      |   |  |  |  |  |
| 연 Data Mahasiswa <                 | 2                    | B2                                       |                |          | ᆂ Hapus   |            |      |   |  |  |  |  |
| අා Data Modul <                    | Showing 1 to 2 of    | 2 entries                                |                |          | Previous  | 1 Ne       | ext  |   |  |  |  |  |
| 🎦 Data Materi 🔨                    |                      |                                          |                |          |           |            |      |   |  |  |  |  |
| 🖞 Data Pertanyaan 🔸                |                      |                                          |                |          |           |            |      |   |  |  |  |  |
| 연 Data Nilai                       |                      |                                          |                |          |           |            |      |   |  |  |  |  |
| 역 Data Chat <                      |                      |                                          |                |          |           |            |      |   |  |  |  |  |
|                                    |                      |                                          |                |          | A 90      | • (d) 10:4 | 8 AM |   |  |  |  |  |

Gambar 5.2 Tampilan Menu Data Kelas

Implementasi tampilan halaman menu data kelas dimaksudkan untuk menampilkan seluruh data kelas yang ada pada *E-Learning* Mata Kuliah Ekonomi Makro jurusan Ekonomi Pembangunan untuk keperluan pengolahan data. Pada halaman ini ditampilkan detail data kelas serta tombol hapus pada masing-masing kelas. Gambar halaman merupakan implementasi dari rancangan gambar 4.30.

#### o x 🍘 STIE Muhammadiyah Kota Jambi 🗴 🍘 STIE Muhammadiyah Kota Jambi 🗴 | 🏨 localhost / 127.0.0.1 | phpMyAdri 🗴 | 🕂 x 🛛 O 😩 ← → C ① localhost/sss/dosen/data\_mahasiswa.php E-Learning Ekonomi Makro Andre Fauzan Mahasiswa Kategori Kelas : B1 | B2 10 records per page Search Kelas Nama Mahasiswa • NIM Username \$ Password Foto ٥ Perintah B1 Sulastri B Tanjung 121006963211022 sulas sulas 🕼 Edit 🔹 Hapus 0 B1 121006963211009 Yeni yeni yeni 🕼 Edit 🕹 Hapus Q B1 Eso Kristianto 121006963211011 eso eso 🕼 Edit 🕹 Hapus B1 Inna Rabika Suci 121006963211002 inna inna 0 B1 Trisno 121006963211006 trisno trisno 🕼 Edit 🔰 🕹 Hapu: 📫 🖿 🖾 📭 🕥 🤿 へ 🖭 🍖 🕼 10:51 AM 📮

#### 3. Tampilan Menu Data Mahasiswa

Gambar 5.3 Tampilan Menu Data Mahasiswa

Tampilan menu data mahasiswa merupakan halaman yang menampilkan seluruh daftar mahasiswa yang terdata pada database *E-Learning* Mata Kuliah Ekonomi Makro untuk keperluan pengolahan data nilai mahasiswa. Pada halaman ini ditampilkan detail informasi mahasiswa dan tombol edit dan hapus pada masing-masing data mahasiswa. Gambar halaman merupakan implementasi dari rancangan gambar 4.31.

| <ul> <li>STIE Muhammadiyah Kota Jambi ×</li> <li>← → C △ ③ localhost/sss/o</li> </ul> | STIE Muhammad | liyah Kota Jambi 🗙   旒<br>rasi.php | localhost / 127.0.0 | 1   phpMyAdi > | ( +      |   |          |   |      |     |              | Å     | <u>ہ</u> | 0     | a<br>(* | × |
|---------------------------------------------------------------------------------------|---------------|------------------------------------|---------------------|----------------|----------|---|----------|---|------|-----|--------------|-------|----------|-------|---------|---|
| E-Learning Ekonomi M                                                                  | akro          |                                    |                     |                |          |   |          |   |      |     |              |       |          |       | 9       | Ê |
| Andre Fauzan                                                                          | Maha          | siswa                              |                     |                |          |   |          |   |      |     |              |       |          |       |         |   |
|                                                                                       |               |                                    |                     |                |          |   |          |   |      |     |              |       |          |       |         |   |
| n Home                                                                                | 10 v r        | ecords per page                    |                     |                |          |   |          |   |      |     | Search       |       |          |       |         |   |
| 🖓 Data Kelas 🔨 🔨                                                                      | Kelas 🔺       | Nama Mahasiswa                     | ¢ NIM               | \$             | Username | ٥ | Password | ٥ | Foto | • 1 | Perintah     |       |          | 4     |         |   |
| හි Data Mahasiswa 🔨                                                                   | B1            | Teguh Kesuma                       | 12100696            | 3211020        | teguh    |   | kesuma   |   | 2    |     | C Konfirmasi | 1     | Hapus    |       |         |   |
| 역] Data Modul 🤇                                                                       | Showing 1 t   | o 1 of 1 entries                   |                     |                |          |   |          |   |      |     | Previ        | ous   | 1        | Next  | j       |   |
| අව Data Materi <                                                                      |               |                                    |                     |                |          |   |          |   |      |     |              |       |          |       |         |   |
| 연 Data Pertanyaan <                                                                   |               |                                    |                     |                |          |   |          |   |      |     |              |       |          |       |         |   |
| 🔁 Data Nilai 🔇 <                                                                      |               |                                    |                     |                |          |   |          |   |      |     |              |       |          |       |         |   |
| අට Data Chat K                                                                        |               |                                    |                     |                |          |   |          |   |      |     |              |       |          |       |         |   |
|                                                                                       |               |                                    |                     |                |          |   |          | _ |      |     | ^            | 940 ° | (j d))   | 10:50 | AM      | - |

## 4. Tampilan Menu Data Registrasi Mahasiswa

Gambar 5.4 Tampilan Menu Data Registrasi Mahasiswa

Tampilan menu halaman data registrasi mahasiswa merupakan halaman yang menampilkan seluruh daftar mahasiswa yang ingin mendaftar di *E-learning* pada Mata Kuliah Ekonomi Makro Jurusan Ekonomi Pembangunan untuk keperluan pengolahan data mahasiswa. Pada halaman ini ditampilkan detail informasi mahasiswa yang ingin mendapatkan konfirmasi dan terdapat tombol hapus. Gambar halaman merupakan implementasi dari rancangan gambar 4.32.

## 5.Tampilan Menu Data Modul

| 🍘 STIE Muhammadiyah Kota Jambi 🗙 🌘                                | STIE Muhammadiyah Kota | Jambi × + |                     |                                       |         |                 | - 1             | ٥         | × |  |  |  |  |  |  |  |
|-------------------------------------------------------------------|------------------------|-----------|---------------------|---------------------------------------|---------|-----------------|-----------------|-----------|---|--|--|--|--|--|--|--|
| $\leftrightarrow$ $\rightarrow$ C $\triangle$ (i) localhost/sss/d | losen/data_modul.php   |           |                     |                                       |         | \$              | л О             |           | : |  |  |  |  |  |  |  |
| E-Learning Ekonomi M                                              | akro                   |           |                     |                                       |         |                 |                 | 2         |   |  |  |  |  |  |  |  |
| Andre Fauzan                                                      | Modul                  |           |                     |                                       |         |                 |                 |           |   |  |  |  |  |  |  |  |
|                                                                   | DATA MODUL             |           |                     |                                       |         |                 |                 |           |   |  |  |  |  |  |  |  |
| 🚓 Home                                                            | Kategori Kelas : B1    | B2        |                     |                                       |         |                 |                 |           |   |  |  |  |  |  |  |  |
| 🖞 Data Kelas 🔇                                                    | 10 • records p         | er page   |                     |                                       | Search: |                 |                 |           |   |  |  |  |  |  |  |  |
| 🕅 Data Mahasiswa 🔍                                                | ID Modul 🔶             | kelas 🌲   | Nama Modul 🗘        | File Modul                            | \$      | Perintah        |                 | \$        |   |  |  |  |  |  |  |  |
|                                                                   | 15                     | B1        | Modul Ekonomi Makro | Modul Belajar Teori Ekonomi Makro.pdf |         | ± H             | apus            | ¢<br>apus |   |  |  |  |  |  |  |  |
| 🕲 Data Modul 🔧                                                    | 16                     | B2        | Modul Ekonomi Makro | Modul Belajar Teori Ekonomi Makro.pdf |         | ++              | 20116           |           |   |  |  |  |  |  |  |  |
| 街 Data Materi 🔹 🔇                                                 |                        |           |                     |                                       |         |                 | apus            |           |   |  |  |  |  |  |  |  |
|                                                                   | Showing 1 to 2 of 2 e  | entries   |                     |                                       |         | Previous        | 1 Ne            | ext       |   |  |  |  |  |  |  |  |
| 션] Data Pertanyaan 《                                              |                        |           |                     |                                       |         |                 |                 |           |   |  |  |  |  |  |  |  |
| 🔁 Data Nilai 🔇 <                                                  |                        |           |                     |                                       |         |                 |                 |           |   |  |  |  |  |  |  |  |
| 욘] Data Chat 《                                                    |                        |           |                     |                                       |         |                 |                 |           |   |  |  |  |  |  |  |  |
|                                                                   |                        |           |                     |                                       |         | ^ <b>1</b> ⊒ *@ | <b>⊈</b> 0) 11: | 59 AM     | - |  |  |  |  |  |  |  |

Gambar 5.5 Tampilan Menu Data Modul

Tampilan halaman menu data modul merupakan halaman yang menampilkan data modul yang telah terdata dalam database *E-Learning* Mata Kuliah Ekonomi Makro jurusan Ekonomi Pembangunan. Halaman data modul ini membantu dosen dalam mengelola modul berupa hapus data modul yang ditampilkan oleh sistem. Tampilan ini merupakan implementasi dari gambar 4.33.

| 🍘 STIE Muhammadiyah Kota Jambi 🗴 🌘                                                                               | STIE Muhammadiyah Kota           | Jambi 🗙 🎉 | localhost / 127.0 | 0.1 / dbsss   ph; ×   + |          |                 |                | - 1  | ٥    | × |  |  |
|----------------------------------------------------------------------------------------------------|----------------------------------|-----------|-------------------|-------------------------|----------|-----------------|----------------|------|------|---|--|--|
| ← → C ☆ ③ localhost/sss/do                                                                                       | sen/data_materi.php              |           |                   |                         |          |                 | \$             | 因 0  |      | 1 |  |  |
| E-Learning Ekonomi Ma                                                                                            | ikro                             |           |                   |                         |          |                 |                |      | 2    |   |  |  |
| Andre Fauzan                                                                                                    | Materi                           |           |                   |                         |          |                 |                |      |      |   |  |  |
|                                                                                                    |                                  |           |                   |                         |          |                 |                |      |      |   |  |  |
| 🚯 Ноте                                                                                                    | Kategori Kelas : B1              | B2        | B2                |                         |          |                 |                |      |      |   |  |  |
| 연 Data Kelas                                                                                                    | s c 10 • records per page Search |           |                   |                         |          |                 |                |      |      |   |  |  |
| 街 Data Mahasiswa 🔨                                                                                               | ID Materi 🔺                      | Kelas \$  | Materi \$         | Keterangan 🌐            | Durasi 🗘 | Status Tampil 🗘 | Perintah       |      | \$   |   |  |  |
| and the second second second second second second second second second second second second second second second | 10                               | B1        | Quiz              | Quiz 1                  | 360      | Y               | 🕼 Edit 🚺 🕹 Ha  | apus |      |   |  |  |
| 역] Data Modul                                                                                                    | 11                               | B1        | Tugas             | Tugas 1                 | 360      | Y               | C& Edit ▲ H    | apus |      |   |  |  |
| එ Data Materi                                                                                                    | 12                               | B1        | Mid               | Mid                     | 360      | Y               | [2] Edit ▲ H   | apus |      |   |  |  |
| Tambah Materi                                                                                                    | 13                               | B2        | Quiz 1            | Quiz 1                  | 400      | Y               | IZ Edit + H    | anus | _    |   |  |  |
| Data Materi                                                                                                    | Showing 1 to 4 of 4              | entries   |                   |                         |          |                 | Previous       |      | lext |   |  |  |
|                                                                                                    |                                  |           |                   |                         |          |                 | Activate Windo | WS   |      |   |  |  |
| 현 Data Pertanyaan <                                                                                              |                                  |           |                   |                         |          |                 |                |      |      |   |  |  |
|                                                                                                    |                                  |           |                   |                         |          |                 |                |      |      |   |  |  |

#### 6.Tampilan Menu Data Materi

Gambar 5.6 Tampilan Menu Data Materi

Tampilan halaman menu data materi merupakan halaman yang menampilkan menu materi soal yang telah terdata dalam database *E-Learning* Mata Kuliah Ekonomi Makro jurusan Ekonomi Pembangunan. Pada halaman ini ditampilkan detail data materi beserta pilihan tombol edit dan hapus pada masing-masing data materi soal. Tampilan ini merupakan implementasi dari rancangan gambar 4.34.

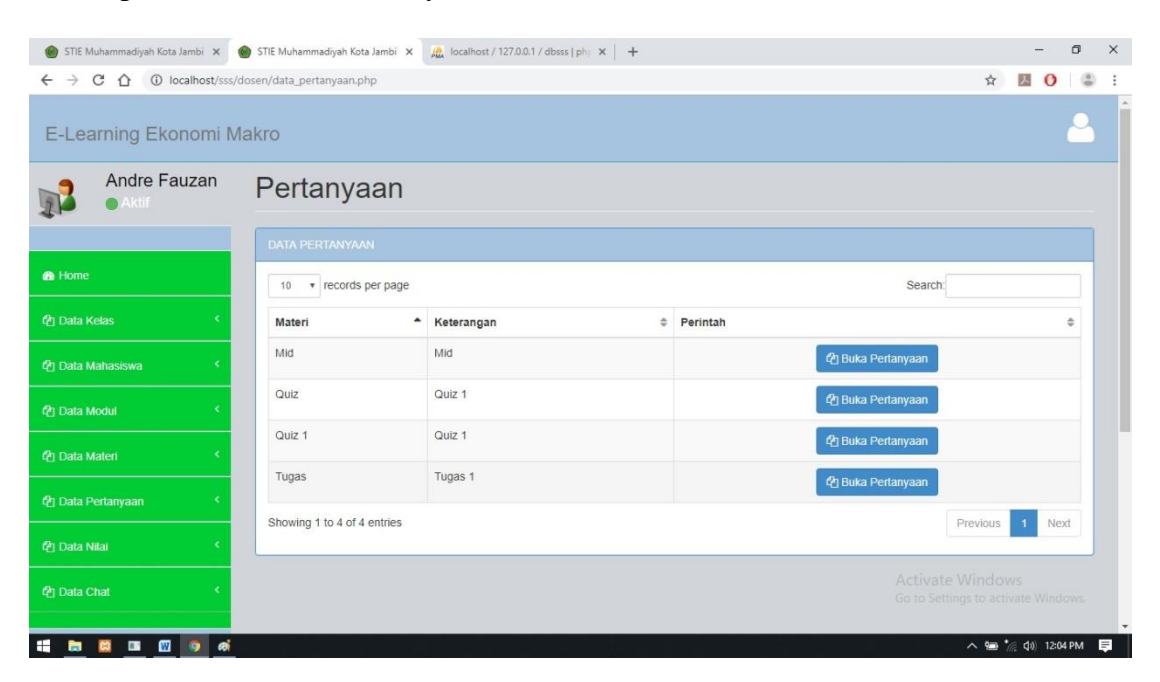

#### 7. Tampilan Menu Data Pertanyaan

Gambar 5.7 Tampilan Menu Data Pertanyaan

Tampilan menu data pertanyaan merupakan halaman yang menampilkan halaman data pertanyaan yang telah terdata dalam database *E-Learning* Ekonomi Makro jurusan Ekonomi Pembangunan, dalam halaman ini terdapat tombol detail pertanyaan yang menampilkan detail dari pertanyaan materi soal, tombol edit pertanyaan materi soal, dan tombol hapus pertanyaan materi soal. Tampilan ini merupakan implementasi dari rancangan gambar 4.35.

# 8.Tampilan Menu Data Nilai

| 🍘 STIE Muhammadiyah Kota Jambi 🗙 🌘                  | STIE Muhammad        | iyah Kota Jambi 🗙 🏨 localho | ost / 127.0.0 | 1/dbsss ph; x   + |   |      |   |          |                 |               |           | -      | ٥         | ×        |
|-----------------------------------------------------|----------------------|-----------------------------|---------------|-------------------|---|------|---|----------|-----------------|---------------|-----------|--------|-----------|----------|
| ← → C ① localhost/sss/d                             | losen/lihat_nilai.pl | ηp                          |               |                   |   |      |   |          |                 |               | ☆         | 入      | 0         | 8 E      |
| E-Learning Ekonomi M                                | akro                 |                             |               |                   |   |      |   |          |                 |               |           |        | 2         | 3        |
| Andre Fauzan                                        | Nilai                |                             |               |                   |   |      |   |          |                 |               |           |        |           |          |
| R Home                                              | PILIH DATA           | MAHASISWA                   |               |                   |   |      |   |          | s               | earch:        |           |        |           |          |
| 🔁 Data Kelas 🔨                                      | kelas                | Nama Mahasiswa              | \$            | NIM               | ٥ | Foto | ٥ | Perintah |                 |               |           |        | ٥         |          |
| 🖞 Data Mahasiswa 💉                                  | B1                   | Sulastri B Tanjung          |               | 121006963211022   |   | 8    |   |          | 街 Lihat Nilai   | 🛓 Cel         | tak Nila  |        |           |          |
| f친 Data Modul <                                     | B1                   | Yeni                        |               | 121006963211009   |   | 8    |   |          | ද්) Lihat Nilai | 🛓 Cet         | tak Nilai |        |           |          |
| ඳී) Data Materi <                                   | B1                   | Eso Kristianto              |               | 121006963211011   |   |      |   |          | 街 Lihat Nilai   | 🛓 🕹 Cet       | tak Nilai |        |           |          |
| đ Data Pertanyaan 〈                                 | B1                   | Inna Rabika Suci            |               | 121006963211002   |   | 8    |   |          | ද්) Lihat Nilai | t Cet         | tak Nila  |        |           |          |
| 연j Data Nilai · · · · · · · · · · · · · · · · · · · | B1                   | Trisno                      |               | 121006963211006   |   |      |   |          | C Lihat Nila    | iv a tettinos | lak Nila  | vate W |           |          |
|                                                     | B1                   | Dedikasih Abdullah          |               | 121006963211025   |   |      |   |          | 41 Lihat Nilai  | ± Cel         | tak Nila  | Monday | , January | 28, 2019 |
| 🗧 🖾 💷 🕅 🧑 🧑                                         |                      |                             |               |                   |   |      |   |          |                 |               | ~ 90 °    | ( 41)  | 12:08 PM  | =        |

Gambar 5.8 Tampilan Menu Data Nilai

Tampilan menu data nilai merupakan halaman yang menampilkan daftar mahasiswa yang telah melakukan ujian materi soal dan telah mendapatkan nilai. Pada halaman ini terdapat tombol lihat nilai dan cetak data nilai mahasiswa. Halaman ini merupakan implementasi dari rancangan gambar 4.36.

## 9. Tampilan Menu Data Chat Dosen

| 🍘 STIE Muhammadiyah Kota Jambi 🗙 🍘                                 | STIE Muhammadiyah Kota Jambi 🗙 🚜 localhost / 127.0.0.1 / dbsss   ph; 🗙 🕇 🕂                                                   |                          | -             | ٥    | × |
|--------------------------------------------------------------------|----------------------------------------------------------------------------------------------------|--------------------------|---------------|------|---|
| $\leftrightarrow$ $\rightarrow$ C $\triangle$ (i) localhost/sss/do | sen/lihat_chat.php?id_kelas=18kkelas=B1                                                                                      | \$                       | 入 ()          | (3)  | : |
| E-Learning Ekonomi Ma                                              | kro                                                                                                    |                          |               | 2    | Î |
| Andre Fauzan                                                       |                                                                                                    |                          |               |      |   |
| Aktif                                                              |                                                                                                    |                          |               |      |   |
| A Home                                                             | Kembali<br>Hapus Chat <b>Eso Kristianto</b> 2016-03-19 10:58:02 : pak                                                        |                          |               |      |   |
| හි Data Kelas <                                                    | Hapus Chat Eso Kristianto 2016-03-19 11:03:01 : hghgh                                                                        |                          |               |      |   |
| 연 Data Mahasiswa 🔨                                                 | Hapus Chat Dosen EkoMakro 2018-12-20 23:32:45 ; ya ?                                                                         |                          |               | _    |   |
| 신 Data Modul <                                                     | Hapus Chat Dosen EkoMakro 2018-12-20 23:32:53 : pertemuan ke-4 ditiadakan sampai UAS                                         |                          |               | _    |   |
| 연 Data Materi <                                                    | Hapus Chat Sulastri B Tanjung 2019-01-21 20:14:16 : HOREEE!                                                                  |                          |               | _    | ľ |
| 연 Data Pertanyaan <                                                | Hapus Chat Sulastri B Tanjung 2019-01-21 20:14:28 : makasih pak                                                              |                          |               | _    |   |
| 🔁 Data Nilai 🔇 <                                                   | Hapus Chat Dosen EkoMakro 2019-01-21 20:15:23 : sama-sama, jangan lupa EDOM nya bintang 5                                    |                          |               | _    |   |
| 약) Data Chat 🔸                                                     | Hapus Chat Sulastri B Tanjung 2019-01-21 21:29:29 : siap pak xD         Activate           Go to Settin         Go to Settin | Windows<br>1gs to active | s<br>ate Wind | ows. |   |
|                                                                    | Hapus Chat Sulastri B Tanjung 2019-01-27 20:33:14 : umm, anu pak                                                             |                          |               |      | - |
| 👬 🔂 🖾 🔟 🚺 🧑                                                        |                                                                                                    | ^ 📟 °@.                  | Q1) 12:06     | 5 PM | = |

Gambar 5.9 Tampilan Menu Data Chat Dosen

Tampilan menu data chat dosen merupakan halaman yang menampilkan daftar chat mahasiswa dan dosen yang telah melakukan chat. Pada halaman ini terdapat tombol buka chat dan hapus data chat. Halaman ini merupakan implementasi dari rancangan gambar 4.37

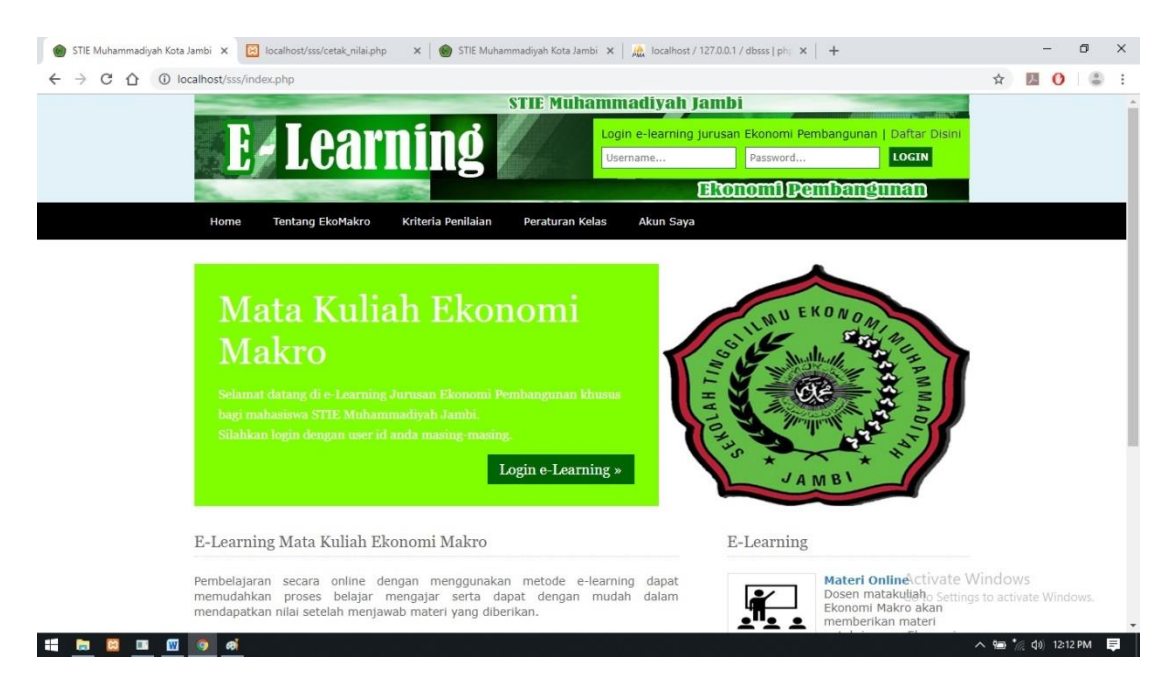

## 10. Tampilan Halaman Home E-Learning

Gambar 5.10 Tampilan Halaman Home E-Learning

Tampilan halaman menu home *E-Learning* merupakan halaman yang pertama kali muncul ketika mahasiswa login kedalam sistem *E-Learning* Mata Kuliah Ekonomi Makro. Halaman ini menampilkan form edit akun user utk merubah data profil mahasiswa. Tampilan ini merupakan implementasi dari rancangan gambar 4.38.

# 11. Tampilan Halaman Tentang EkoMakro

| STIE Muhammadiyah Kota Jam | nbi 🗙 🍥 STIE Muhammadiyah Kota Jambi 🗙   🎎 localhost / 127.0.0.1 / dbsss   ph; 🗙   🕂                                                                                                    |                                                                                                    | -            | ð    | × |
|----------------------------|----------------------------------------------------------------------------------------------------|----------------------------------------------------------------------------------------------------|--------------|------|---|
| ← → C ☆ ③ local            | host/sss/tentang.php                                                                                                    |                                                                                                    | ☆ 💹 🕐        | ٢    | : |
|                            |                                                                                                    | ີເຈກັດກາງເປັນອານຸດແລະເປັນເອັດເມື່ອງ                                                                                                    |              |      | ^ |
|                            | Home Tentang EkoMakro Kriteria Penilaian Peraturan Kelas Akun Saya                                                                                                    |                                                                                                    |              |      |   |
| E                          | Ekonomi Makro                                                                                                    | E-Learning                                                                                                    |              |      | 1 |
| A                          | dalah mata kuliah yang yang menjelaskan pengetahuan tentang :<br>• Peristiwa-peristiwa ekonomi secara keseluruhan dan agresif<br>• Dominasi teori Ekonomi Makro<br>• Hubungan antara variable<br>• Permasahan Ekonomi Makro<br>• Kebijakan Ekonomi Makro                   | Materi Online<br>Dosen matakuliah<br>Ekonomi Makro akan<br>memberikan materi<br>untuk jurusan Ekonomi<br>Pembangunan secara<br>online dengan durasi waktu yang<br>ditentukan |              |      |   |
| N<br>S<br>d<br>d<br>g      | Manfaat Mata Kuliah<br>ietelah mendapatkan materi kuliah Ekonomi Makro, diharapkan mahasiswa akan<br>lapat memahami metode-metode analisis, baik kuantitatif maupun kualitatif yang<br>lapat dipergunakan untuk melakukan analisis ekonomi makro Indonesia, atau<br>lobal. | Download Modul<br>Mahasiswa dapat<br>melakukan download<br>modul matakuliah<br>Ekonomi Makro dengan<br>cara memilih modul yang<br>diberikan dosen ybs.                       |              |      |   |
| Г                          | fujuan Instruksional                                                                                                    |                                                                                                    |              |      |   |
| M<br>d                     | femahami dan mampu menjelaskan konsep dan pengukuran pendapatan nasional<br>Ian keseimbangan pendapatan nasional.                                                                                                    |                                                                                                    |              |      |   |
|                            |                                                                                                    | Activate W                                                                                                    | indows       |      |   |
| c                          | Copyright © 2018 - All Rights Reserved - STIE MUHAMMADIYAH KOTA JAMBI                                                                                                    | Go to Settings<br>Design by ANDRE FAUZAN                                                                                                    |              |      | • |
| 📫 🛅 🔟 🛄 🚺                  | ai ai                                                                                                    | ,                                                                                                    | 🔊 🐏 🍖 🕼 12:1 | 8 PM | ₹ |

Gambar 5.11 Tampilan Halaman Tentang EkoMakro

Tampilan halaman tentang kombis merupakan halaman yang ditemui pada saat mahasiswa mengakses menu tentang kombis pada E-Learning Mata Kuliah Ekonomi Makro jurusan Ekonomi Pembangunan. Halaman ini menjelaskan tentang pengertian dan penjelasan tentang materi komunikasi bisnis secara umum. Tampilan ini merupakan implementasi dari rancangan gambar 4.39.

# 12. Tampilan Halaman Kriteria Penilaian

| 🌒 STIE Muhammadiyah Kota Jambi x 🌒 STIE Muhammadiyah Kota Jambi x 🔒                                                                                                    |                                                                                                    | - 0      | ×   |
|----------------------------------------------------------------------------------------------------|----------------------------------------------------------------------------------------------------|----------|-----|
| ← → C ① localhost/sss/kriteria.php                                                                                                    | ☆ <u></u>                                                                                                    | 0 8      | 1   |
| E Learning Elonomi Pemb                                                                                                    |                                                                                                    |          | *   |
| Home Tentang EkoMakro Kriteria Penilalan Peraturan Kelas Akun Saya                                                                                                    |                                                                                                    |          |     |
| Kriteria Penilaian E-Learning                                                                                                    |                                                                                                    |          |     |
| Dalam menentukan nilal akhir digunakan pembobotan sebagi berikut :<br>• Absensi = 15 %<br>• Perliaku = 10 %<br>• Tugas = 20 % (quiz + assigment + kelompok )<br>• UTS = 15 %<br>• UAS = 40 %                                                                                                    | steri Online<br>sen matakuliah<br>onomi Makro akan<br>emberikan materi<br>tuk jurusan Ekonomi<br>mbangunan secara<br>si waktu yang |          |     |
| Le composition de la composition de la compositi | winload Modul<br>ihasiswa dapat<br>elakukan download<br>odul matakuluah<br>onomi Makro dengan<br>ra memilih modul yang<br>s.       |          |     |
|                                                                                                    | Activate Windows                                                                                                    |          |     |
| Copyright © 2018 - All Rights Reserved - STIE MUHAMMADIYAH KOTA JAMBI Des                                                                                                    | sign by ANDRE FAUZAN                                                                                                    | windows. |     |
| 🟥 🛅 🔟 🔟 💽 al                                                                                                    | へ 🎟 *// (4)                                                                                                    | 12:17 PM | ₽ T |

Gambar 5.12 Tampilan Halaman Kriteria Penilaian

Tampilan halaman kriteria penilaian merupakan halaman yang ditemui saat user atau mahasiswa mengakses menu kriteria penilaian pada *E-Learning* Mata Kuliah Ekonomi Makro. Pada halaman ini ditampilkan informasi mengenai kriteria penilaian dalam sistem E-Learning mata kuliah Ekonomi Makro jurusan Ekonomi Pembangunan. Tampilan ini merupakan implementasi dari rancangan gambar 4.40.

# 13. Tampilan Halaman Peraturan Kelas

| 🌒 STIE Muhammadiyah Kota Jambi 🗴 🌒 STIE Muhammadiyah Kota Jambi x 🛛 🌺 localhost / 127.0.0.1 / dbsss   php x 🛛 +                              |                                                                  | - 8 ×                              |
|----------------------------------------------------------------------------------------------------|------------------------------------------------------------------|------------------------------------|
| ← → C ① localhost/sss/peraturan.php                                                                                                    |                                                                  | ☆ 📕 🗘 😩 :                          |
|                                                                                                    | Ekonomi Dembangunan                                              |                                    |
| Home Tentang EkoMakro Kriteria Penilalan Peraturan Kelas Akun Saya                                                                           |                                                                  |                                    |
| Peraturan Kelas                                                                                                    | E-Learning                                                       |                                    |
| Dalam mengikuti kelas mahasiswa harus mengikuti peraturan yang berlaku untuk<br>setiap kehadirannya :                                        | Dosen matakuliah                                                 |                                    |
| <ol> <li>Mahasiswa TIDAK DIPERKENANKAN Terlambat hadir dari waktu yang telah<br/>ditentukan.</li> </ol>                                      | memberikan materi<br>untuk jurusan Ekonomi<br>Pembangunan secara |                                    |
| 2. Tidak memakai sepatu & baju berkerah TIDAK BOLEH IKUT KULIAH.                                                                             | online dengan durasi waktu yang<br>ditentukan                    |                                    |
| <ol> <li>Mahasiswa TIDAK DIPERKENANKAN mengikuti UAS jika kehadiran kurang dari<br/>75% pertemuan matakuliah.</li> </ol>                     | Download Modul                                                   |                                    |
| <ol> <li>Kecurangan dalam bentuk apa pun ketika PENUGASAN dan UJIAN<br/>menyebabkan mahasiswa secara langsung memperoleh Nilai E.</li> </ol> | melakukan download<br>modul matakuliah<br>Ekonomi Makro dengan   |                                    |
| <ol> <li>Bila dosen TIDAK MASUK, dosen melakukan konfirmasi ke petugas bagian<br/>pengecekan kehadiran dosen dan ketua kelas.</li> </ol>     | cara memilih modul yang<br>diberikan dosen ybs.                  |                                    |
| 6. Selama kuliah, telepon genggam (HP) TIDAK BOLEH dibunyikan.                                                                               |                                                                  |                                    |
| <ol> <li>Toleransi keterlambatan penyerahan TUGAS KULIAH selambat-lambatnya 1<br/>MINGGU dari waktu yang telah ditetapkan.</li> </ol>        |                                                                  |                                    |
|                                                                                                    | Activate V<br>Go to Setting                                      | Vindows<br>Js to activate Windows. |
|                                                                                                    |                                                                  | へ 9頁 <sup>*</sup> ∈ 10) 12:17 PM 目 |

Gambar 5.13 Tampilan Halaman Peraturan Kelas

Tampilan halaman peraturan kelas merupakan halaman yang ditemui saat user atau mahasiswa mengakses menu peraturan kelas pada *E-Learning* Mata Kuliah Ekonomi Makro. Pada halaman ini ditampilkan informasi mengenai peraturan kelas *E-Learning* Mata Kuliah Ekonomi Makro jurusan Ekonomi Pembangunan. Tampilan ini merupakan implementasi dari rancangan gambar 4.41. 14.Tampilan Menu Download Modul

| → C ∆ 0 | localhost/sss/download_modul.php  | STIF Muhammadiyat                           | a lambi                                                                                                    | ☆     | 6     |
|---------|-----------------------------------|---------------------------------------------|----------------------------------------------------------------------------------------------------|-------|-------|
|         | E Learn                           | ing                                         | Filteronomi Reambanduman                                                                                                    |       |       |
|         | Home Tentang EkoMakro             | Kriteria Penilaian Peraturan Kelas Akun Sav | iya                                                                                                    |       |       |
|         | Download Modul kelas B2           |                                             | E-Learning                                                                                                    |       |       |
|         | Download modul jurusan Ekonomi Pe | embangunan pada E-Learning Ekonomi Makro    | Materi Online<br>Dosen matakuliah                                                                                                    |       |       |
|         | # Modul                           | # Ambil Modul                               | Ekonomi Makro akan<br>memberikan materi<br>untuk turusan Ekonomi                                                                                                    |       |       |
|         | Modul Ekonomi Makro               | Download disini                             | Pembangunan secara<br>online dengan durasi waktu yang<br>ditentukan                                                                                                    |       |       |
|         |                                   |                                             | E-Carriero<br>Mahasiswa dapat<br>melakukan downioad<br>modul matakuliah<br>Ekonomi Makro dengan<br>cara memilih modul yang                                                                                                    |       |       |
|         |                                   |                                             | and the second second sec |       |       |
|         |                                   |                                             | diberikan dosen ybs.<br>Activate Wir                                                                                                    | ndows | 2193- |

Gambar 5.14 Tampilan Menu Download Modul

Tampilan menu download modul merupakan halaman yang ditemui saat user atau mahasiswa mengakses menu download modul pada *E-Learning* Mata Kuliah Ekonomi Makro. Halaman ini menampilkan data-data modul mata kuliah komunikasi bisnis yang dapat di download oleh user atau mahasiswa. Tampilan ini merupakan implementasi dari rancangan gambar 4.42.

# 15.Tampilan Menu Lihat Materi Aktif

| → C ① | Iocalhost/sss/lihat          | t_materi.php                                | STIE                                                           | luhammadiyah I             | amhi                                                                              | ☆                                                | ▶ 0 | 6 |
|-------|------------------------------|---------------------------------------------|----------------------------------------------------------------|----------------------------|-----------------------------------------------------------------------------------|--------------------------------------------------|-----|---|
|       | E                            | Lear                                        | ning                                                           |                            | Ekonomi Pembangunan                                                               |                                                  |     |   |
|       | Home                         | Tentang EkoMakro                            | Kriteria Penilaian Peratu                                      | iran Kelas Akun Saya       |                                                                                   |                                                  |     |   |
|       | Soal/Mate                    | eri kelas B1                                |                                                                |                            | E-Learning                                                                        |                                                  |     |   |
|       | Soal/Materi<br>untuk dikerji | yang ditampilkan har<br>akan oleh mahasiswa | ya materi yang disetujui dose<br>pada jurusan Administrasi Bis | n Komunikasi Bisnis<br>mis | Materi Online<br>Dosen matakullah<br>Ekonomi Makro akan                           |                                                  |     |   |
|       | # Materi                     | # Keterangan                                | # Durasi Pengerjaan                                            | # Mulai                    | memberikan materi<br>untuk jurusan Ekonomi                                        | ni Makro akan<br>rrikan materi<br>urusan Ekonomi |     |   |
|       | Quiz                         | Quiz 1                                      | 360                                                            | Lihat Nilai                | online dengan durasi waktu yang<br>ditentukan                                     |                                                  |     |   |
|       | Tugas                        | Tugas 1                                     | 360                                                            | Start Durasi               | Download Modul                                                                    |                                                  |     |   |
|       | Mid                          | Mid                                         | 360                                                            | Start Durasi               | Mahasiswa dapat<br>melakukan download<br>modul matakuliah<br>Ekonomi Makro dengan |                                                  |     |   |
|       |                              |                                             |                                                                |                            | cara memilih modul yan<br>diberikan dosen ybs.                                    | ng                                               |     |   |
|       |                              |                                             |                                                                |                            | Activate                                                                          | e Window                                         | NS  |   |
|       |                              |                                             |                                                                |                            |                                                                                   |                                                  |     |   |

Gambar 5.15 Tampilan Menu Lihat Materi Aktif

Tampilan menu lihat materi aktif merupakan halaman yang ditemui saat user atau mahasiswa mengakses menu lihat materi aktif pada *E-Learning* Mata Kuliah Ekonomi Makro jurusan Ekonomi Pembangunan. Halaman ini berfungsi bagi mahasiswa yang akan mengambil ujian atau kuis latihan secara online dengan durasi waktu yang sudah ditentukan. Tampilan ini merupakan implementasi dari rancangan gambar 4.43.

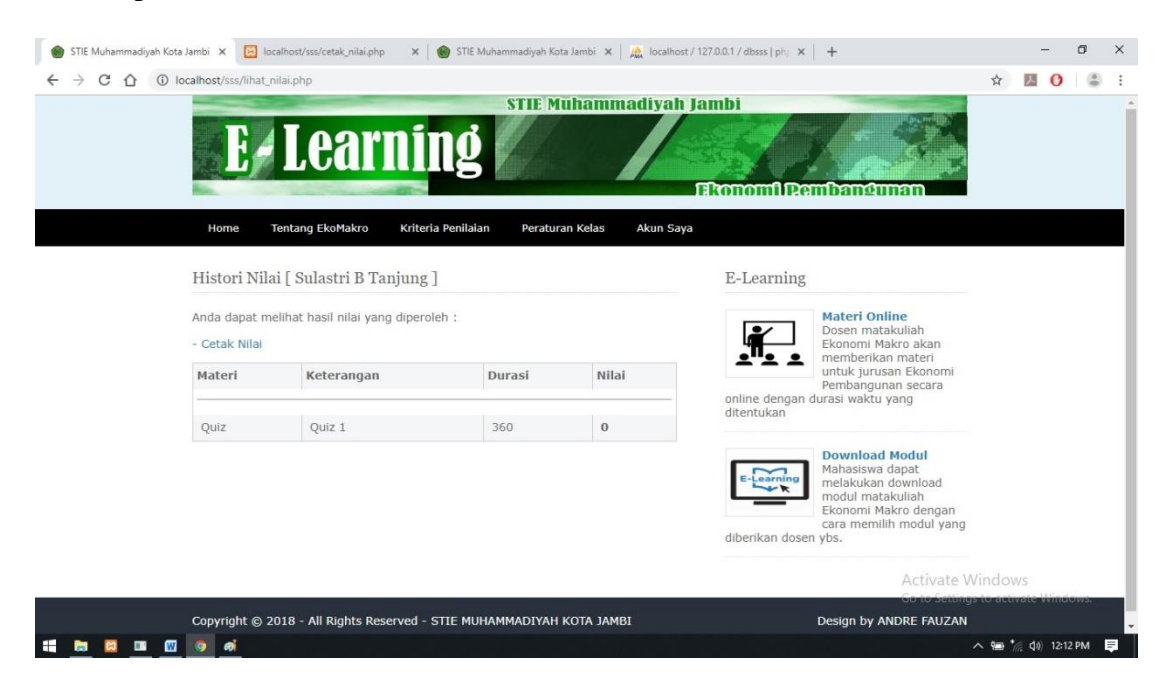

# 16. Tampilan Halaman Lihat Histori Nilai

Gambar 5.16 Tampilan Halaman Lihat Histori Nilai

Tampilan halaman lihat histori nilai merupakan halaman yang ditemui saat user atau mahasiswa mengakses menu lihat histori nilai pada *E-Learning* Mata Kuliah Ekonomi Makro. Halaman ini menampilkan informasi mengenai nilai yang didapat setelah user atau mahasiswa mengerjakan materi kuiz dan soal latihan yang ada pada *E-Learning* mata kuliah komunikasi bisnis. Tampilan ini merupakan implementasi dari rancangan gambar 4.44.

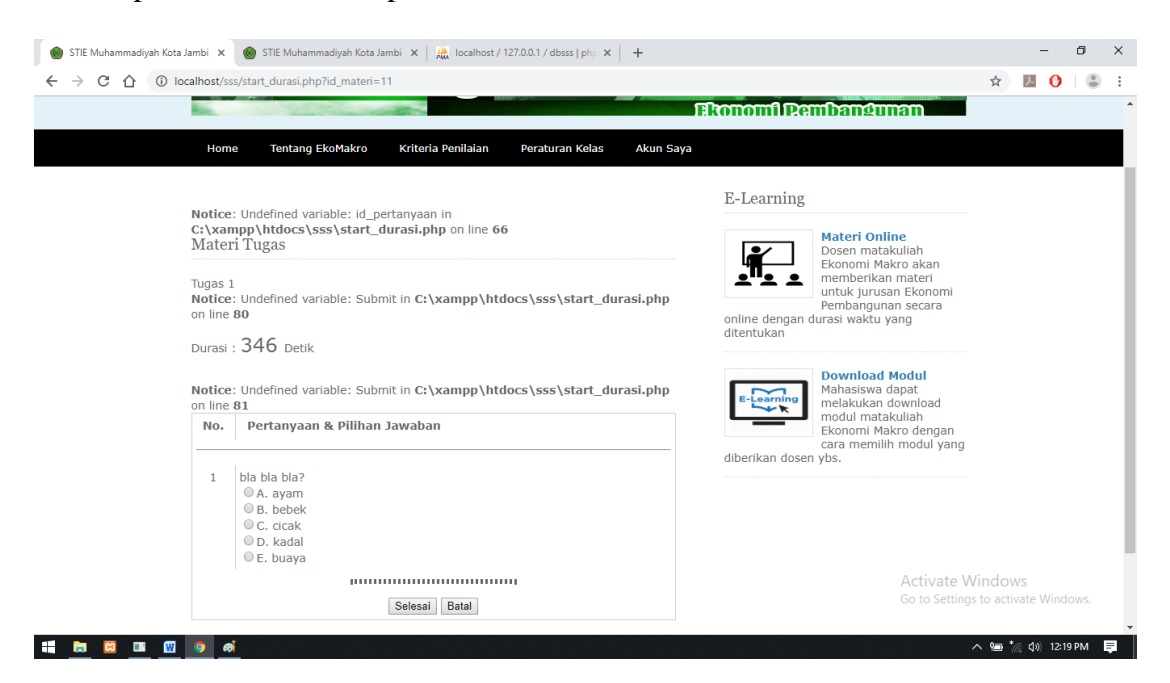

# 17. Tampilan Halaman Tampil Soal dan Jawaban

Gambar 5.17 Tampilan Halaman Tampil Soal dan Jawaban

Tampilan halaman soal dan jawaban ini merupakan halaman yang ditemui saat user atau mahasiswa mengakses soal kuis atau latihan soal materi aktif pada *E-Learning* Mata Kuliah Ekonomi Makro. Halaman ini menampilkan daftar pertanyaan yang ada pada materi soal *E-Learning* mata kuliah Ekonomi Makro. Tampilan ini merupakan implementasi dari rancangan gambar 4.45.

18. Tampilan Halaman Cetak Nilai

|                                                                                                    | ☆ 🛃 🕐 😩 🗄                           |          |                                                          |                                       |                  |               |                                                                 |
|----------------------------------------------------------------------------------------------------|-------------------------------------|----------|----------------------------------------------------------|---------------------------------------|------------------|---------------|-----------------------------------------------------------------|
| STIE MUHAMMADIYAH JAMBI<br>JURUSAN EKONOMI PEMBANGUNAN         MATA KULIAH : EKONOMI MAKRO         Mama Mahasiswa ::       Sulastri B Tanjung         Nim ::       1 12006963211022         kelas ::       B         MILAI E-LEARNING         MILAI E-LEARNING         Materi         Quiz 1         Jambi, 28 / 01 / 2019         Jambi, 28 / 01 / 2019         Dosen Mata Kuliah Ekonomi Makro |                                     |          |                                                          |                                       |                  | tak_nilai.php | $\leftrightarrow$ $\rightarrow$ C $\triangle$ (i) localhost/sss |
| Nama Mahasiswa       : Sulastri B Tanjung         Nim       : 121006963211022         kelas       : B1         NILAI E-LEARNING                                                                                                    |                                     | I<br>NAN | AMMADIYAH JAMI<br>DNOMI PEMBANGU<br>LIAH : EKONOMI MAKRO | STIE MUH<br>JURUSAN EK<br>MATA KU     |                  |               |                                                                 |
| Nim       :       121006963211022         kelas       :       BI         NILAI E-LEARNING                                                                                                    |                                     |          |                                                          | i B Tanjung                           | asiswa : Sulastr | Nama Mah      |                                                                 |
| kelas : B1<br>NILAI E-LEARNING<br>No. Materi Keterangan Durasi Materi Nilai<br>1 Quiz Quiz 1 360 0<br>Jambi, 28 / 01 / 2019<br>Dosen Mata Kuliah Ekonomi Makro                                                                                                    |                                     |          |                                                          | 5963211022                            | : 121000         | Nim           |                                                                 |
| NuLAL E-LEARNING       No.     Materi     Keterangan     Durasi Materi     Nilai       1     Quiz     Quiz 1     360     0   Jambi, 28 / 01 / 2019 Dosen Mata Kuliah Ekonomi Makro                                                                                                    |                                     |          |                                                          |                                       | : B1             | kelas         |                                                                 |
| No.         Materi         Keterangan         Durasi Materi         Nilai           1         Quiz         Quiz 1         360         0           Jambi, 28 / 01 / 2019           Dosen Mata Kuliah Ekonomi Makro                                                                                                    |                                     |          | NING                                                     | NILAI E-LEAF                          |                  |               |                                                                 |
| 1     Quiz     Quiz 1     360     0       Jambi, 28 / 01 / 2019       Dosen Mata Kuliah Ekonomi Makro                                                                                                    |                                     | Nilai    | Durasi Materi                                            | Keterangan                            | Materi           | No.           |                                                                 |
| Jambi, 29 / 01 / 2019<br>Dosen Mata Kuliah Ekonomi Makro                                                                                                    |                                     | 0        | 360                                                      | Quiz 1                                | Quiz             | 1             |                                                                 |
|                                                                                                    |                                     |          | / 2019<br>konomi Makro                                   | Jambi, 28 / 01<br>Dosen Mata Kuliah F |                  |               |                                                                 |
| Activate Wi<br>Go to Settings                                                                                                    | Windows<br>Igs to activate Windows. | A<br>G   |                                                          |                                       |                  |               |                                                                 |

#### Gambar 5.18 Tampilan Halaman Cetak Nilai

Tampilan halaman cetak nilai merupakan halaman *printout* nilai mahasiswa yang telah terdata didalam database setelah mahasiswa melakukan ujian materi soal dan mendapatkan nilai. Tampilan ini merupakan implementasi dari rancangan gambar 4.46.

#### 5.1.2 Implementasi Halaman Input

Implementasi halaman input pada suatu rancangan *E-Learning* mata kuliah Ekonomi Makro merupakan pengimplementasian terhadap form-form yang diberlakukan untuk keperluan penginputan data baru. Halaman input dapat diakses oleh dosen maupun oleh mahasiswa saat akan melakukan pengolahan input data. Pada implementasi halaman input data, dosen maupun mahasiswa dihadapkan dengan suatu inputan atau form yang berfungsi menyimpan data dengan kemudian akan diolah oleh sistem sesuai keperluan *E-Learning* mata kuliah Ekonomi Makro jurusan Ekonomi Pembangunan. Halaman-halaman implementasi input berdasarkan rancangan pada bab sebelumnya diperlihatkan pada gambar-gambar dibawah ini :

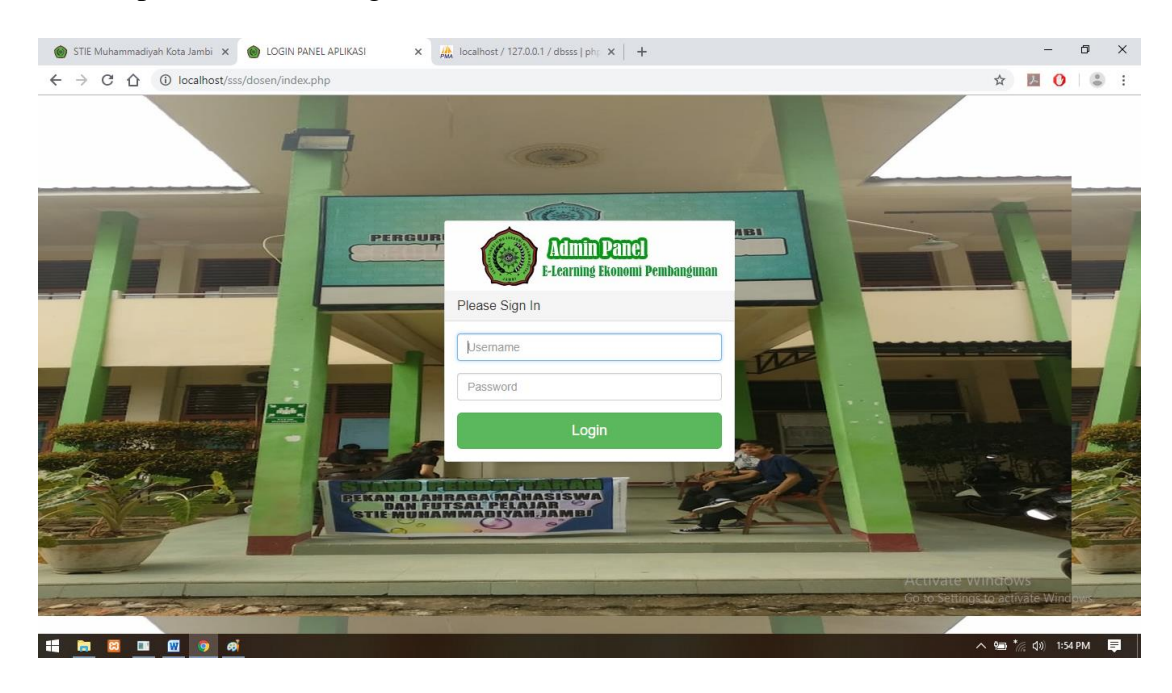

19. Tampilan Halaman Login Dosen

# Gambar 5.19 Tampilan Halaman Login Dosen

Tampilan halaman login dosen merupakan halaman yang muncul saat dosen mengakses *E-Learning* Mata Kuliah Ekonomi Makro jurusan Ekonomi Pembangunan. Tampilan diatas merupakan implementasi dari rancangan gambar 4.47.

20.Tampilan Menu Input Data Kelas

| 🍘 STIE Muhammadiyah Kota Jambi 🗙 | 🍘 STIE Muhammadiyah Kota Jambi 🗴 🙀 localhost / 127.0.0.1 / dbsss   php 🗴   🕂 |     | -                    | ٥       | ×  |
|----------------------------------|------------------------------------------------------------------------------|-----|----------------------|---------|----|
| ← → C ☆ ③ localhost/sss          | /dosen/tambah_kelas.php                                                      | ☆   | 入 (                  |         | :  |
| E-Learning Ekonomi N             | <i>l</i> akro                                                                |     |                      | -       | Î  |
| Andre Fauzan                     | kelas                                                                        |     |                      |         |    |
|                                  |                                                                              |     |                      |         |    |
| 48 Home                          | kelas                                                                        |     |                      |         |    |
| 쉽] Data Kelas <                  | *Lengkapt form input                                                         |     |                      |         |    |
| අවු Data Mahasiswa <             | Simpan Data Batal                                                            |     |                      |         |    |
| අ Data Modul <                   |                                                                              |     |                      |         |    |
| අඩ Data Materi <                 |                                                                              |     |                      |         |    |
| 쉽 Data Pertanyaan <              |                                                                              |     |                      |         |    |
| හි Data Nilai <                  |                                                                              |     |                      |         |    |
| 4] Data Chat <                   |                                                                              |     |                      |         | Ţ  |
| 🟭 🛅 🖾 💷 🧃                        |                                                                              | ~ 9 | (// <b>(</b> \$)) 12 | 2:14 PM | ₽. |

# Gambar 5.20 Tampilan Menu Input Data Kelas

Tampilan menu input data kelas merupakan halaman yang terdapat pada menu tambah kelas yang terdiri dari form inputan kelas yang harus diisi oleh user. Tampilan diatas merupakan implementasi dari rancangan gambar 4.48.

|           | / Lea             | rning                             | Login e-learning jurusan Ekonor<br>Username Passwi | mi Pembangunan   Daftar Disini<br>ord   |  |
|-----------|-------------------|-----------------------------------|----------------------------------------------------|-----------------------------------------|--|
| Home      | Tentang EkoMak    | ro Kriteria Penilaian Peraturan K | elas Akun Saya                                     | Pembangunan                             |  |
| Daftar    | Mahasiswa         |                                   | E-Learr                                            | ning                                    |  |
| Silahkan  | menginputkan data | mahasiswa dengan lengkap :        |                                                    | Materi Online<br>Dosen matakuliah       |  |
| Pilih Kel | as :              | B1 • Pilih salah satu options     |                                                    | Ekonomi Makro akan<br>memberikan materi |  |
| Nama M    | anasiswa :        | andre 8020202020                  | online de                                          | Pembangunan secara                      |  |
| Usernan   | ne :              | Andz                              | ditentuka                                          | in                                      |  |
| Passwor   | d :               | 120894                            |                                                    | Download Modul                          |  |
| Foto Ma   | hasiswa :         | Choose File No file chosen        | E-Learr                                            | Mahasiswa dapat<br>melakukan download   |  |
|           |                   | Simpan Data Batal                 |                                                    | Ekonomi Makro dengan                    |  |
|           |                   |                                   | diberikan                                          | cara memilih modul yang dosen ybs.      |  |
|           |                   |                                   |                                                    |                                         |  |

#### Gambar 5.21 Tampilan Menu Input Data Registrasi Mahasiswa

Tampilan menu menu input data registrasi merupakan halaman form input data mahasiswa pada *e-learning* mata kuliah Ekonomi Makro jurusan Ekonomi Pembangunan pada STIE Muhammadiyah Jambi. Form ini memiliki inputan yaitu pilih kelas, nama mahasiswa, nim, username, password dan foto mahasiswa. Gambar diatas merupakan implementasi dari rancangan gambar 4.49.

# 22.Tampilan Menu Input Data Modul

| 🐵 STIE Muhammadiyah Kota Jambi 🗴 🌚 STIE Muhammadiyah Kota Jambi 🗴   🧟 localihost / 127.0.0.1   phpMyAdır: 🗴   🕂                                                                                                    |      | -             | ٥       | ×   |
|----------------------------------------------------------------------------------------------------|------|---------------|---------|-----|
| ← → C û 0 localhost/sss/dosen/tambah_modul.php                                                                                                    | ☆    | 人 (           | ) (     | :   |
| E-Learning Ekonomi Makro                                                                                                    |      |               | 2       | Â   |
| Andre Fauzan Modul                                                                                                    |      |               |         |     |
| TAMBAH DATA MODUL                                                                                                    |      |               |         |     |
| Home     Pilih kelas                                                                                                    |      |               |         |     |
| P: Data Kelas         Bit           **Poin kalon solar options                                                                                                    |      |               |         |     |
| Data Mahasiswa                                                                                                    |      |               |         |     |
| Pile modul (*Pdf file)                                                                                                    |      |               |         |     |
| Data Materi     Simpan Data     Batal                                                                                                    |      |               |         |     |
| 4) Data Pertanyaan                                                                                                    |      |               |         |     |
| 🔮 Data Nilai 🔦                                                                                                    |      |               |         |     |
| Data Chat     Control Chat     Control Chat     Contro     Control Chat     Control Chat     Control Chat     Control Ch |      |               |         | Ţ   |
|                                                                                                    | ^ 90 | ·<br>() (1) 1 | 1:10 AM | ₽ I |

# Gambar 5.22 Tampilan Menu Input Data Modul

Tampilan menu input data modul merupakan halaman yang berfungsi untuk penambahan data modul baru. Pada halaman ini seorang dosen harus mengisikan data dengan lengkap meliputi pilihan ruangan, nama modul, dan file modul. Halaman ini merupakan implementasi rancangan gambar 4.50.

#### 23.Tampilan Menu Input Data Materi

| 🍘 STIE Muhammadiyah Kota Jambi 🗙 🌘                                       | 🗑 STIE Muhammadiyah Kota Jambi 🗴 🛛 🙇 localhost / 127.0.0.1   phpMyAdii 🗴 📔 🛨 |                                           | -                    | 0      | ×  |
|--------------------------------------------------------------------------|------------------------------------------------------------------------------|-------------------------------------------|----------------------|--------|----|
| $\leftrightarrow$ $\rightarrow$ C $\triangle$ $\bigcirc$ localhost/sss/d | dosen/tambah_materi.php                                                      | ☆                                         |                      | (3)    | :  |
| E-Learning Ekonomi M                                                     | lakro                                                                        |                                           |                      | 2      | Î  |
| Andre Fauzan                                                             | Materi                                                                       |                                           |                      |        |    |
|                                                                          | TAMBAH DATA MATERI                                                           |                                           |                      |        |    |
| 🙆 Home                                                                   | Pilih kelas                                                                  |                                           |                      |        |    |
| 🔁 Data Kelas 🔨                                                           | B1 •<br>• Pith salah sahu options                                            |                                           |                      |        |    |
| 안 Data Mahasiswa 🤸                                                       | Materi                                                                       |                                           |                      |        |    |
| 연 Data Modul 《                                                           | Keterangan                                                                   |                                           |                      |        |    |
| 街 Data Materi 🔨 <                                                        |                                                                              |                                           |                      |        |    |
| 🔁 Data Pertanyaan 🛛 <                                                    | Durasi                                                                       |                                           |                      |        |    |
| 🔁 Data Nilai 🔨                                                           | * Iai dengan format detik (Contoh : 300)                                     |                                           |                      |        |    |
| 오] Data Chat 〈                                                           | Status Tampil<br>Tidak Tampil                                                | Activate Window<br>Go to Settings to acti | NS<br>vate Windu     | ows    |    |
|                                                                          | Simpan Data Batal                                                            |                                           | THE PRIME            | v +121 |    |
| 📫 🛅 🖾 🗖 📶 🛋                                                              |                                                                              | ~ @ `                                     | <i>⊚</i> , ⊈0) 11:10 | AM     | ₽. |

# Gambar 5.23 Tampilan Menu Input Data Materi

Tampilan menu input data materi merupakan halaman yang berfungsi dalam mengelola data materi soal meliputi quiz, latihan tentang mata kuliah Ekonomi Makro. Halaman ini merupakan implementasi dari rancangan gambar 4.51.

# 24. Tampilan Menu Input Data Pertanyaan

| 🌒 STIE Muhammadiyah Kota Jambi 🗴 🌒 STIE Muhammadiyah Kota Jambi 🗴 🔒 localhost / 1270.0.1 [phpMyAdir 🗴 🕇 |                   | -                 | ٥     | × |
|----------------------------------------------------------------------------------------------------|-------------------|-------------------|-------|---|
| ← → C ① localhost/sss/dosen/tambah_pertanyaan.php                                                       | ☆                 | 因 0               |       | : |
| E-Learning Ekonomi Makro                                                                                |                   |                   | 2     | ŕ |
| Andre Fauzan<br>Akir Pertanyaan                                                                         |                   |                   |       |   |
| TAMBAH DATA PERTANYAAN                                                                                  |                   |                   |       |   |
| Home Pilih Materi                                                                                       |                   |                   |       |   |
| 연] Data Kekes                                                                                           |                   |                   |       |   |
| 연 Data Mahasiswa <                                                                                      |                   |                   |       |   |
| 양 Data Modul c Jawaban A                                                                                |                   |                   |       |   |
| Ø] Data Materi        Jawaban B                                                                         |                   |                   |       |   |
| ℓg Data Pertanyaan ←                                                                                    |                   |                   |       |   |
| 2 Data Nilai                                                                                            |                   |                   |       |   |
| 2) Data Chat Chat Activate Willings                                                                     | indow<br>to activ | /S<br>/ate Win/   | dows. |   |
|                                                                                                    | · 🐵 🕯             | ≣ <b>⊈</b> 0) 11: | 11 AM | ₽ |

Gambar 5.24 Tampilan Menu Input Data Pertanyaan

Tampilan menu input data pertanyaan merupakan halaman yang berfungsi dalam mengelola data pertanyaan tentang modul *E-Learning* mata kuliah komunikasi bisnis. Halaman ini terdiri dari form input pertanyaan, jawaban a, b,c,d,e dan kunci jawaban. Halaman ini merupakan implementasi dari rancangan gambar 4.52.

## 25.Tampilan Menu Input Data Chat Dosen

| 🍘 STIE Muhammadiyah Kota Jambi 🗙 🛛 | 🍘 STIE Muhammadiyah Kota Jambi 🗴   🙇 localhost / 127.0.0.1   phpMyAdii 🗴   🕂 |       | -                         | ٥    | ×  |
|------------------------------------|------------------------------------------------------------------------------|-------|---------------------------|------|----|
| ← → C ① localhost/sss/             | dosen/lihat_chat.php?id_kelas=2&kkelas=82                                    | \$    | 因 0                       | (3)  | :  |
| E-Learning Ekonomi M               | lakro                                                                        |       |                           | -    | Î  |
| Andre Fauzan                       |                                                                              |       |                           |      |    |
| Aktif                              |                                                                              |       |                           |      |    |
| A Home                             | Kembali<br>Chat :                                                            |       |                           |      |    |
| 역 Data Kelas <                     |                                                                              |       |                           |      |    |
| 연) Data Mahasiswa 🔨                | Kirim Chat                                                                   |       |                           |      |    |
| 역] Data Modul <                    |                                                                              |       |                           |      |    |
| ඳී) Data Materi <                  |                                                                              |       |                           |      |    |
| 역] Data Pertanyaan <               |                                                                              |       |                           |      |    |
| 역) Data Nitai <                    |                                                                              |       |                           |      |    |
| 연 Data Chat <                      |                                                                              |       |                           |      |    |
| ii 🖿 🛛 🖬 🕥 🔟 🧑                     |                                                                              | < m † | <i>⊚</i> <b>⊄</b> 0) 11:1 | 2 AM | ₹. |

Gambar 5.25 Tampilan Menu Input Data Chat Dosen

Tampilan menu menu input data chat dosen merupakan halaman form input data chat mahasiswa pada *e-learning* mata kuliah Ekonomi Makro Jurusan Ekonomi Pembangunan pada STIE Muhammadiyah Jambi. Form ini memiliki inputan yaitu chat dan kirim chat ke mahasiswa. Gambar diatas merupakan implementasi dari rancangan gambar 4.53.

#### 26.Tampilan Menu Input Data Chat Mahasiswa

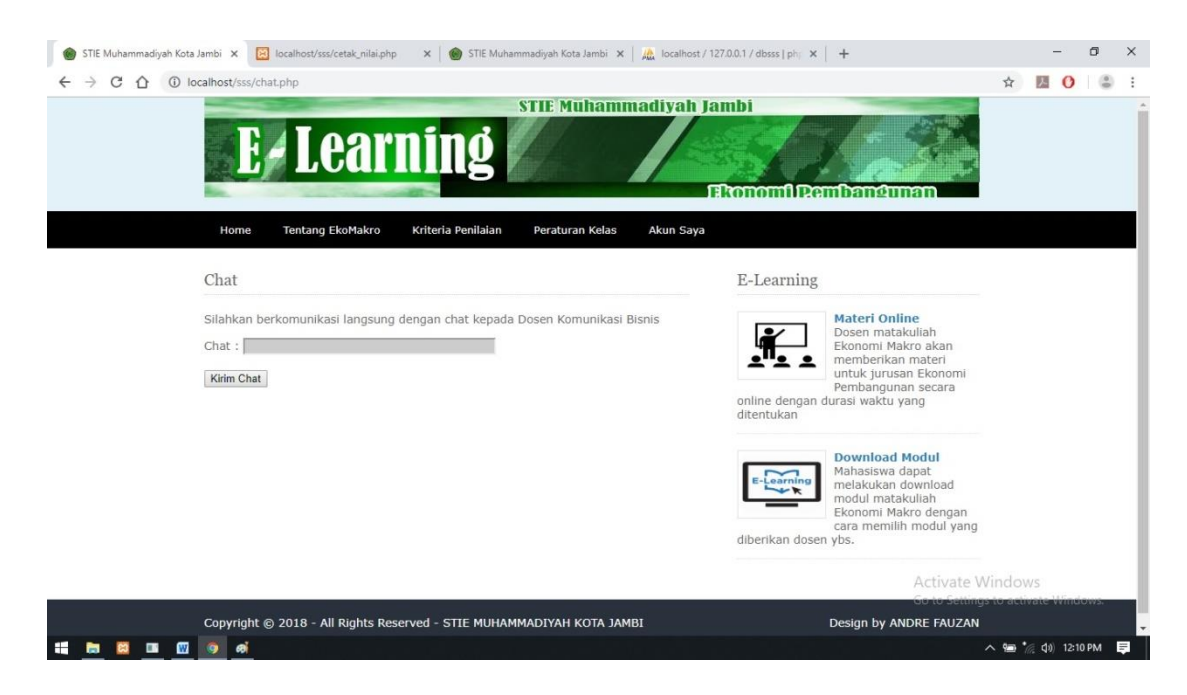

Gambar 5.26 Tampilan Menu Input Data Chat Mahasiswa

Tampilan menu menu input data chat mahasiswa merupakan halaman form input data chat mahasiswa pada e-learning mata kuliah Ekonomi Makro jurusan Ekonomi Pembangunan pada STIE Muhammadiyah Jambi. Form ini memiliki inputan yaitu chat dan kirim chat ke dosen. Gambar diatas merupakan implementasi dari rancangan gambar 4.54.

| STIE Muhammadiyah Kota Jambi 🗙 🌰 STIE Muham  -> C 🏠 🛈 localhost/sss/akun.php         | madiyah Kota Jambi 🗴 📠 localhost / 127.0.0.1 / dbsss / me 🗴   🕂                                          | - a<br>☆ 🖪 O 🔹                                                                                                    |
|--------------------------------------------------------------------------------------|----------------------------------------------------------------------------------------------------|----------------------------------------------------------------------------------------------------|
| E L                                                                                  | earning                                                                                                  | I Jambi<br>FEronomfi Rembernéunem                                                                                                    |
| Selamat datang <b>S</b><br>Anda berada di halam<br>Bisnis<br>kelas<br>Nama Mahasiswa | hanti Widi Yanti<br>an utama akun pribadi anda pada E-Learning Komunikasi<br>: B2<br>: Shanti Widi Yanti | E-Learning<br>Materi Online<br>Dosen matakuliah<br>Ekonomi Makro akan<br>memberikan materi<br>untuk jurusan Ekonomi<br>Pembangunan secara<br>online dengan durasi waktu yang |
| Username<br>Password                                                                 | Edit Data Batal                                                                                          | ditentukan                                                                                                    |
| Copyright © 2018 - A                                                                 | l Rights Reserved - STIE MUHAMMADIYAH KOTA JAMBI                                                         | Activate Windows<br>Grad Genergeto activate Windows<br>Design by ANDRE FAUZAN                                                                                                |
| 🖿 🖾 💷 💿 🔟 ei                                                                         |                                                                                                    | ^ 9∎ *⁄ (0) 11:15 AM                                                                                                    |

# Gambar 5.27 Tampilan Menu Edit Akun Saya

Tampilan menu edit akun mahasiswa merupakan halaman yang berfungsi untuk mengelola keamanan data user atau mahasiswa. Halaman ini terdiri dari form input edit username dan password yang harus diisi oleh mahasiswa. Halaman ini merupakan implementasi dari rancangan gambar 4.55.

## 5.1.3 Implementasi Database

Dalam implementasi database terdapat 7 Tabel yaitu dosen, mahasiswa, materi, modul, nilai, pertanyaan dan ruangan yang masing-masingnya mempunyai fungsi tersendiri dalam penyimpanan data untuk kemudian dilakukan pengolahan yang berguna dalam pengimplementasian pada *E-Learning* Mata Kuliah Ekonomi Makro jurusan Ekonomi Pembangunan. Adapun implementasi dari Tabel-Tabel tersebut diantaranya adalah :

#### madiyah Kota Jambi 🗴 🛛 🛞 STIE Muhammadiyah Kota Jambi 🗴 🏾 🔬 localhost / 127.0.0.1 / dbsss / do 🗴 🕂 σ G STIE Muha 🗧 🔆 C 🙆 localhost/phpmyadmin/#PMAURL-5:tbl\_structure.php?db=dbsss&table=dosen&server=1&target=&token=15019e70713762c5b3ecede6c42c7c6f **0** : \$ ← 👩 Server: 127.0.0.1 » 🗊 Database: dbsss » 📷 Table: dosen phpMyAdmin 🔄 Browse 🥖 Structure 🔄 SQL 🔍 Search 💱 Insert 🗒 Export 🚔 Import 🖭 Privileges 🥜 Operations 👁 Tracking 🏁 Triggers **☆ 8 9 0 ¢** Type Collation Attributes Null Extra Action int(11) No None AUTO\_INCREMENT Change Drop Primary Unique Index TS Spatial More ent Favorites # Name 1 id\_dosen 🕀 👜 db dbsss 2 nama\_dosen varchar(50) latin1\_swedish\_ci No None 🥜 Change 🤤 Drop 🤌 Primary 👿 Unique 🐑 Index 🍞 Spatial 🗢 More varchar(15) latin1\_swedish\_ci 🥜 Change 🤤 Drop 🄑 Primary 😈 Unique 🐖 Index 🕎 Spatial 🗢 More 🔲 3 nip No None + rechat 4 username\_dosen varchar(8) latin1\_swedish\_ci No None 🥔 Change 🥥 Drop 🌽 Primary 👿 Unique 🐖 Index 🕎 Spatial 🗢 More dosen 5 password\_dosen varchar(8) latin1 swedish ci No None 🥜 Change 🥥 Drop 🔌 Primary 👔 Unique 🐖 Index 🛐 Spatial 🗢 More Indexes 6 foto\_dosen varchar(50) latin1\_swedish\_ci No None 🥜 Change 🥥 Drop 🄑 Primary 😈 Unique 🗾 Index 🕎 Spatial 🗢 More + kelas 는 🔲 Check All 🛛 With selected: 🔄 Browse 🥜 Change 🤤 Drop 🔑 Primary 🔟 Unique 🐖 Index 🌠 Spatial 📺 Fulltext alasiswa A Print view and Relation view A Propose table structure 🕢 💿 Track table 🐚 Move columns Columns Add 1 column(s) At End of Table At Beginning of Table After id\_dosen \* Go + Materi + Indexes +\_] modul Information + nilai + pertanyaan Space usage Row statistics \_\_\_\_ e\_learning Format dynamic Collation latin1\_swedish\_ci Data \_\_\_\_\_ futsal 68 R Index 3 KiB hambux Total 3.1 KiB Rows information schema Row length kpteguh Row size 3,132 B malasngoding\_kio Next autoindex mvsal Creation Nov 23, 2015 at 10:46 ) performa Last update Dec 19, 2018 at 10:14 PM 📄 perkada phpmyadn 📾 🖾 💷 🕥 😡 へ 9 🗑 🕼 🕼 11:17 AM

#### 28.Tampilan Tabel Dosen

Gambar 5.28 Tampilan Tabel Dosen

Tabel dosen merupakan table yang berfungsi menyimpan data dosen untuk keperluan login dosen sebagai seleksi dosen yang berhak mengolah data. Halaman ini merupakan implementasi dari rancangan tabel 4.17.

# 29. Tampilan Tabel Materi

| h - Mar A day in                                                                                                    | ← 🖬 Server, 127.6                                                                                                    | .0.1 » 🖬 Databası                                                                                                    | e: dbsss » 🛲 Table                                                                                                    |                                                                                                    |                                                                                                    |                                                                                       |                                 |          |         |                                                                                                    |          |           |             |      |
|----------------------------------------------------------------------------------------------------|----------------------------------------------------------------------------------------------------|----------------------------------------------------------------------------------------------------|----------------------------------------------------------------------------------------------------|----------------------------------------------------------------------------------------------------|----------------------------------------------------------------------------------------------------|---------------------------------------------------------------------------------------|---------------------------------|----------|---------|----------------------------------------------------------------------------------------------------|----------|-----------|-------------|------|
| onpMyAamin                                                                                                    | III Browno Ité                                                                                                    | Structure R                                                                                                    | SOL Soar                                                                                                    | ch Sé Inc                                                                                                    | ort 🕅                                                                                                    | Export                                                                                | Import                          | at Drivi | logen   | A Operatio                                                                                                    |          | Tracking  | 70 Trion    | ore  |
|                                                                                                    | E Diowse Br                                                                                                    | Structure E                                                                                                    | SQL Sedi                                                                                                    | an ge ins                                                                                                    |                                                                                                    | Export E                                                                              | a import                        | e ruv    | leges   | operation of the second second | JII5 🥑   | Hacking   | and trigg   | 115  |
| db                                                                                                    | # Name                                                                                                    | ipt(11)                                                                                                    | oliation A                                                                                                    | ttributes Nu                                                                                                    | None                                                                                                    | AUTO INCI                                                                             | DEMENT                          | Chapage  | Dron    | O Primane 3                                                                                                    | . Uplauo | E Index E | Spatial -   | loro |
| dbsss                                                                                                    |                                                                                                    | ini(11)                                                                                                    |                                                                                                    | NO                                                                                                    | None                                                                                                    | AUTO_INCI                                                                             | REWENT                          | Change   | Olop    | Prinary [                                                                                                    | U Onique | Mindex [] |             | lore |
| New                                                                                                    | U 2 Id_kelas                                                                                                    | int(11)                                                                                                    |                                                                                                    | NO                                                                                                    | Ivone                                                                                                    |                                                                                       |                                 | Change   | Orop    | Primary [                                                                                                    | U Unique | Index [3  | Spatial V   | Jore |
| chat                                                                                                    | 3 materi                                                                                                    | varchar(30) la                                                                                                    | tin1_swedish_ci                                                                                                    | No                                                                                                    | None                                                                                                    |                                                                                       |                                 | Change   | Drop    | Primary []                                                                                                    | U Unique | E Index   | Spatial V   | lore |
| dosen                                                                                                    | 4 keterangan                                                                                                    | varchar(50) la                                                                                                    | rtin1_swedish_ci                                                                                                    | No                                                                                                    | None                                                                                                    |                                                                                       |                                 | Change   | Orop    | Primary []                                                                                                    | Unique   | E Index   | Spatial V   | lore |
| + Columns                                                                                                    | 📄 5 durasi                                                                                                    | int(6)                                                                                                    |                                                                                                    | No                                                                                                    | None                                                                                                    |                                                                                       |                                 | Change   | Drop    | Primary []                                                                                                    | Unique   | 🔄 Index 🛐 | Spatial 🔻 N | lore |
| + Indexes                                                                                                    | 📋 6 status_tam                                                                                                    | oil varchar(1) la                                                                                                    | itin1_swedish_ci                                                                                                    | No                                                                                                    | None                                                                                                    |                                                                                       |                                 | Change   | C Drop  | Primary []                                                                                                    | Unique   | 🗾 Index 🕎 | Spatial 🗢 N | lore |
|                                                                                                    |                                                                                                    |                                                                                                    |                                                                                                    |                                                                                                    |                                                                                                    |                                                                                       |                                 |          |         |                                                                                                    |          |           |             |      |
| kelas<br>mahasiswa<br>J Columns<br>J Indexes<br>materi<br>modul                                                                                                    | Check A                                                                                                    | II With selected<br>Relation view 🚜<br>column(s) 🖲 At I                                                                                         | d: Browse 🥔<br>Propose table stru<br>End of Table 🔍 A                                                                                           | Change (<br>cture 😡                                                                                                    | Drop<br>Track ta<br>Table                                                                                                    | Primary<br>able ]tp Mo<br>After id_m                                                  | Uniqu<br>ove column<br>nateri • | e 🛃 Inde | x 🚺 S   | Spatial <u>न</u> I                                                                                                    | Fulltext |           |             |      |
| k kalas<br>Mahasiswa<br>Al Columns<br>Materi<br>Materi<br>Mater | Check A  Print view ag f  Add 1  + Indexes  Information                                                                                                    | II With selected<br>Relation view and<br>column(s) ® At f                                                                                       | d: 📑 Browse 🥔                                                                                                    | Change (<br>cture @                                                                                                    | <ul> <li>Drop</li> <li>Track ta</li> <li>f Table</li> </ul>                                                                                                    | Primary<br>able D Mo                                                                  | Uniqu<br>ove column<br>nateri   | e 🗧 Inde | x III S | Spatial 🔳                                                                                                    | Fulltext |           |             |      |
| k kalas<br>k mahasiswa<br>la Columns<br>la Columns<br>la Colum                                                                                                    | Check A     Print view @ P     #4Ad 1     Information     Space                                                                                             | With selecter Relation view a column(s)      At I                                                                                               | d: Browse d                                                                                                    | Change (<br>cture )<br>tt Beginning of<br>cow statistics                                                                                                    | Drop a Track ta f Table                                                                                                    | Primary<br>able D Mo                                                                  | Uniqu<br>ove column<br>nateri   | e 🏿 Inde | X S     | Spatial 🔳                                                                                                    | Fulltext |           |             |      |
| k kalas<br>k kalas<br>Columns<br>L Columns<br>L Columns<br>k materi<br>modul<br>modul<br>l milai<br>l petanyaan<br>b_learning<br>Utsal                                                                                                    | Check A     Print view @ I     #2Add 1     Indexes     Information     Space Data                                                                           | With selected<br>Relation view and<br>column(s)  At I<br>usage<br>328 B                                                                         | d: Browse d<br>Propose table stru<br>End of Table A                                                                                             | Change (<br>cture )<br>It Beginning of<br>low statistics                                                                                                    | Drop a Track ta f Table                                                                                                    | Primary<br>able Do Mo<br>After id_m                                                   | Uniqu<br>ove column<br>sateri   | e 🖉 Inde | X I     | Spatial 🔳                                                                                                    | Fulltext |           |             |      |
| k ekas<br>k mahasiwa<br>k mahasiwa<br>k materi<br>k materi<br>k m                                                                                                    | Check A Print view @ I  Add 1 + Indexes Information Data Index                                                                                              | II With selectec<br>Relation view A<br>column(s)  At I<br>vusage<br>225 B<br>3 KiB                                                              | d: Browse d<br>Propose table stru<br>End of Table A<br>Format<br>Collation                                                                      | Change (<br>cture ()<br>tt Beginning of<br>tow statistics                                                                                                    | Drop d<br>Track ta<br>f Table O<br>dynam<br>in1_swedish_                                                                                                    | Primary<br>able Dp Mo<br>After id_m                                                   | Uniqu<br>ove column<br>nateri   | e 🛃 Inde | X I     | Spatial 🔳                                                                                                    | Fulltext |           |             |      |
| kelas<br>kelas<br>mahosiwa<br>mahosiwa<br>mahosiwa<br>mahosiwa<br>makeri<br>madul<br>malai<br>kering<br>utsal<br>hambux<br>normation_schema                                                                                                    | Check A     Print view @ I     #4Ad 1     Indexes     Information     Space Data Index Overhead                                                             | II With selecters<br>Relation view and<br>column(s)  At 5<br>228 B<br>228 B<br>3 KIB<br>148 B                                                   | d: Propose table stru<br>End of Table A<br>Format<br>Collation<br>Rows                                                                          | Change (<br>cture ()<br>it Beginning of<br>tow statistics                                                                                                    | Drop<br>Track ta<br>f Table<br>dynam<br>dynam<br>dynam<br>dynam                                                                                                    | Primary<br>able (p) Mo<br>After (id_m<br>alc<br>_ci<br>4                              | Uniqu<br>ove column<br>tateri   | e 🛃 Inde | X II C  | Spatial 🔳                                                                                                    | Fulltext |           |             |      |
| kelas     kelas     kas     kas                                                                                                    | Check A     Print view @ I     #4Add 1     + Indexes     Information     Space     Data     Index     Overhead     Effective                                | With selecter.<br>Relation view and<br>column(s)  At I<br>susage<br>228 B<br>3 KIB<br>148 B<br>3.2 KIB                                          | d: Propose table stru<br>End of Table A<br>Format<br>Collation<br>Rows<br>Row length                                                            | Change Cture Cture | Drop     Track ta      Table     dynaa     dynaa     dynaa     45                                                                                                    | Primary<br>able b Mo<br>After Id_m<br>nic<br>ci<br>4<br>5 8                           | Uniqu<br>ove columna<br>nateri  | a 🛃 Inde | x I     | Spatial 📺 I                                                                                                    | Fulltext |           |             |      |
| k elas<br>k mahasiwa<br>→ I Columns<br>→ I Columns<br>→ Indexes<br>k materi<br>k modul<br>k nilai<br>pertanyaan<br>_learning<br>utsal<br>ambux<br>nformation_schema<br>optoguh                                                                                                    | Check A     Print view @ 1     #4Ad 1     Indexes     Information     Data     Index     Overhead     Effective     Total                                   | With selecter<br>Relation view At in<br>column(s) At in<br>susage<br>228 B<br>3 KIB<br>3.2 KIB<br>3.3 KIB                                       | d: Propose table stru<br>End of Table A<br>Format<br>Collation<br>Row length<br>Row size                                                        | Change ( Cture  Ut Beginning of tow statistics                                                                                                    | Drop     Track ta      Table     dynaa     dynaa     dynaa     swedish     45     856                                                                                                    | Primary<br>ible b Mo<br>After id_m<br>fic<br>cci<br>4<br>5 8<br>5 8                   | Uniqu<br>ove column<br>nateri   | a 🛃 Inde | x I     | Spatial 🝸 f                                                                                                    | Fulltext |           |             |      |
| Kelas     Kalas     Kalasiswa     Kalasiswa     Kala                                                                                                    | Check A     Print view 《 1     J#Add 1     Hocxes     Information     Space     Data     Index     Overhead     Effective     Total     透 Optim     透 Optim | With selected<br>Relation view<br>column(s)  At I<br>susage<br>228 B<br>3 KIB<br>3-2 KIB<br>3.2 KIB<br>3.2 KIB<br>3.2 KIB<br>3.2 KIB            | d: Propose table stru<br>Propose table stru<br>End of Table A<br>Format<br>Collation<br>Row length<br>Row size<br>Next autoinde                 | Change (cture )<br>(cture )<br>tow statistics<br>let:                                                                                                    | Drop     Track ta     Track ta     Track ta     dynam     dynam     dyn | Primary table to Ma After id_m                                                        | Uniqu<br>ove column<br>iateri   | e 🛃 Inde | x II x  | Spatial 🔳                                                                                                    | Fulltext |           |             |      |
| kelas<br>kelas<br>mahasiswa<br>Columns<br>materi<br>materi<br>materi<br>materi<br>materi<br>materi<br>pertanyaan<br>_elaarning<br>tutsal<br>_elaarning<br>tutsal<br>nambux<br>nformation_schema<br>optiguin_skos<br>materi<br>materi<br>performance_schema                                                                                                    | Check A Print view @ I  A Print view @ I  A Findexes Information  Space Data Index Overhead Effective Total  B Optim                                        | With selecter<br>Relation view<br>column(s)  At the<br>susage<br>228 B<br>3 KiB<br>146 B<br>3.2 KiB<br>3.3 KiB<br>2.3 KiB<br>2.3 KiB<br>2.3 KiB | d Browse<br>Propose table stru<br>End of Table A<br>Format<br>Collation<br>Row length<br>Row size<br>Next autoinde<br>Creation<br>Less worksthe | Change (<br>icture )<br>It Beginning of<br>tow statistics<br>1st:<br>2an 21, 28:<br>2an 21, 28:                                                                                                    | Drop     Track ta     Track ta     Table     dynaa     dynaa  | Primary hble [b Me hble [b Me hble hble] hble hble hble hble hble hble hble hble hble | Uniqu<br>ove column<br>tateri   | e 🛃 Inde | x II x  | Spatial 🝸 I                                                                                                    | Fulltext | te Wind   | ows         |      |

Gambar 5.29 Tampilan Tabel Materi

Tabel data pembeli merupakan tabel yang berfungsi menyimpan data materi meliputi soal-soal yang akan diinputkan oleh dosen mata kuliah Ekonomi Makro jurusan Ekonomi Pembangunan. Halaman ini merupakan implementasi dari rancangan tabel 4.18.

| - h-Mu Admin                                                                                                    | ← Server: 127.0.0.1 » ■ E                                                                                                    | )atabase: dbsss ;                                                                                                    | • 🛲 Table: mal                                                              | nasiswa                                                                 |                                                       |                                                                      |                                           |     |            |         |            |                         |               |               |       |
|----------------------------------------------------------------------------------------------------|----------------------------------------------------------------------------------------------------|----------------------------------------------------------------------------------------------------|-----------------------------------------------------------------------------|-------------------------------------------------------------------------|-------------------------------------------------------|----------------------------------------------------------------------|-------------------------------------------|-----|------------|---------|------------|-------------------------|---------------|---------------|-------|
| pnpiviyAdmin                                                                                                    | Browse M Structure                                                                                                    | sol                                                                                                    | Search                                                                      | 3-€ Insert                                                              | 100                                                   | Export                                                               | Import                                    | al  | Privileges | P Ope   | rations    | Tracking                | a 2           | Triage        | rs    |
| Int i S 🐨 💷 🗣                                                                                                    | # Name                                                                                                    | Type C                                                                                                    | ollation                                                                    | Attributes                                                              | Null                                                  | Default                                                              | Extra                                     |     | Action     |         |            |                         |               |               |       |
| db                                                                                                    | ▲ 1 id mahasiswa                                                                                                    | int(11)                                                                                                    | onation                                                                     | Attributes                                                              | No                                                    | None                                                                 | AUTO INCRE                                | MEN | Change     | Orop    | Primary    | Unique                  | 🐖 Ind         | ex 🔻 Mo       | re    |
| dbsss                                                                                                    | □ 2 id kelas                                                                                                    | int(11)                                                                                                    |                                                                             |                                                                         | No                                                    | None                                                                 | -                                         |     | 2 Change   | C Drop  | Primary    | Unique                  | s Ind         | ex 🔻 Mo       | re    |
| - Rew                                                                                                    | 3 nama mahasiswa                                                                                                    | varchar(50) la                                                                                                    | atin1 swedish                                                               | ci                                                                      | No                                                    | None                                                                 |                                           |     | 2 Change   | C Drop  | Primary    | Unique                  | S Ind         | ex 🔻 Mo       | re    |
| chat                                                                                                    | □ 4 nim                                                                                                    | varchar(15) la                                                                                                    | atin1 swedish                                                               | ci                                                                      | No                                                    | None                                                                 |                                           |     | Change     | O Drop  | -> Primary | Unique                  | s Ind         | ex 💌 Mo       | e.    |
| dosen                                                                                                    | 5 username mahasiswa                                                                                                    | varchar(8) la                                                                                                    | atin1 swedish                                                               | ci                                                                      | No                                                    | None                                                                 |                                           |     | Change     | C Drop  | Primary    | Unique                  | . Ind         | ex 🗢 Mo       | e     |
| Columns                                                                                                    | 6 password mahasiswa                                                                                                    | varchar(8) la                                                                                                    | atin1 swedish                                                               | ci                                                                      | No                                                    | None                                                                 |                                           |     | Change     | O Drop  | Primary    | Unique                  | ind ind       | ex 🛨 Mo       | in in |
| H Mexes                                                                                                    | □ 7 foto mahasiswa                                                                                                    | varchar(50) la                                                                                                    | atin1 swedish                                                               | ci                                                                      | No                                                    | None                                                                 |                                           |     | 2 Change   | Drop    | Primary    |                         | and Ind       | ex 🖛 Mo       | e.    |
| +L kelas                                                                                                    | R status konfirmasi                                                                                                    | varchar(20) la                                                                                                    | atin1_owodich                                                               | ci.                                                                     | No                                                    | Nono                                                                 |                                           |     | Change     | Dran    | Driman     | Unique                  | Elind         | ov - Mo       | ~     |
| Columns                                                                                                    | Check All With                                                                                                    | selected: 📄 Bro<br>w 👼 Propose                                                                                                    | owse 🥜 Ch<br>table structure                                                | ange 🤤 Dri<br>e 😝 💿 Ti                                                  | op d                                                  | Prima                                                                | ry 🔃 Uniqu<br>Move column                 | e 🚪 | Index [    | Spatial | T Fulltext |                         |               |               |       |
| Columns  Columns  Indexes  materi  modul  Columns  Indexes  Indexes  Indexes  Indexes  Indexes  Indexes  Indexes  Indexes  Indexes Indexes In | Check All With a     Print view a Relation vie     JeAdd 1 column(s)     + Indexes                                                                                                    | elected: 🗾 Brow 🙀 Propose<br>• At End of Ta                                                                                        | owse 🥜 Ch<br>table structure<br>able 💿 At Be                                | ange 🥥 Dri<br>9 😡 💿 Ti<br>ginning of Tabl                               | op 🤞<br>rack ta<br>e 🎯                                | Prima                                                                | ry 🛄 Uniqu<br>Move column:<br>I_mahasiswa | e 🚪 | Index 5    | Spatial | T Fulltext |                         |               |               |       |
| Golumns     Indexes     Indexes     I     | Check All With a Check All With a Print view a Relation vie SetAd 1 column(s) + Indexes Information                                                                                          | selected: Bro<br>w Propose<br>At End of Ta                                                                                         | owse 🥜 Ch<br>table structure<br>able : 🔍 At Be                              | ange 🤤 Dri<br>e 😝 💿 Ti<br>ginning of Tabl                               | op 🎸                                                  | Prima<br>ble ∎⊅<br>After id                                          | ry 🛄 Uniqu<br>Move column:<br>I_mahasiswa | e 🚪 | Index S    | Spatial | T Fulltext |                         |               |               |       |
| Golumna     Indexes     Indexes     I     | Check All With a Print view a Relation vie  Add 1 column(s) + Indexes Information                                                                                                    | selected: 📄 Bro<br>w 👼 Propose                                                                                                    | owse 🥜 Ch<br>a table structure<br>able : 💿 At Be                            | ange 🤤 Dri<br>e 😡 💿 Ti<br>ginning of Tabl                               | op 👍                                                  | Prima                                                                | ry 👿 Uniqu<br>Move column:<br>I_mahasiswa | e 🦉 | Index S    | Spatial | T Fulltext | 8                       |               |               |       |
| Columna     Columna     Indexes     Indexes     Indexes     Indexes     Indexes     Indexes     Indexes     Indexen     Indexen     I     | Check All With     Print view all Relation vie     Je4Add 1 column(s)     Indexes     Information     Space usage                                                                            | selected: Brow                                                                                                    | owse 2 Ch<br>table structure<br>oble 2 At Be                                | ange Or<br>B B Ti<br>ginning of Table                                   | op 💧                                                  | Prima                                                                | ry 😈 Uniqu<br>Move column:<br>I_mahasiswa | e 🦉 | Index E    | Spatial | T Fulltext | 8                       |               |               |       |
| for the set of the set of th     | Check All With a     Print view at Relation vie     4Add 1 column(s)     Information     Space usage     Data 2.8 K                                                                          | elected: Brow                                                                                                    | owse PCh<br>table structure<br>bble At Be<br>Row                            | ange On<br>Dr.<br>ginning of Tabl                                       | op drack ta<br>e O                                    | Prima                                                                | ry Uniqu<br>Move column<br>I_mahasiswa    | e 🦉 | Go         | Spatial | T Fulltext | 2                       |               |               |       |
| formation schema                                                                                                    | Check All With a     Print view dB Relation vie     Siddd 1 column(s)     Information     Space usage     Data 2.4 Ki     Index 3 K                                                          | B Forr<br>B Coll                                                                                                    | owse PCh<br>table structure<br>table At Be<br>Row<br>mat                    | ange On<br>2 0 Tr<br>ginning of Tabl<br>statistics<br>latin1_50         | op d<br>rack ta<br>e O<br>dynam<br>redish_            | Prima<br>ble p<br>After id                                           | ry Uniqu<br>Move column<br>I_mahasiswa    | e 🦉 | Index 🛐    | Spatial | T Fulltext |                         |               |               |       |
| Anderses     Anderses                                                                                                    | Check All With a     Print view dB Relation vie     Brint view dB Relation vie     Brint view dB Relation vie     Information     Space usage     Data 2.8 Ki     Index 3 Ki     Total 5.4 K | Belected: Brow     Belected: Brow     At End of Ta     Belected     Coll     Belected: Coll     Belected: Row                      | cowse PCh<br>table structure<br>table @ At Be<br>Row<br>mat<br>lation<br>vs | ange On<br>a O Tr<br>ginning of Tabl<br>statistics<br>latin1_s          | op drack ta<br>e O<br>dynam                           | Prima<br>ble p<br>After id                                           | ry 🕡 Uniqu<br>Move column:<br>I_mahasiswa | e 🦉 | Index 🛐    | Spatial | T Fulltext |                         |               |               |       |
| forme     forme     f     | Check All With a     Print view de Relation vie     Space usage     Data 2.8 K     Index 3 K     Total 5.8 K                                                                                 | Be Propose     At End of Ta     Be Forn     B Coll     B Row     Row                                                               | Row<br>mat<br>lation<br>vs<br>v length                                      | ange On<br>a O Tr<br>ginning of Table<br>statistics<br>latin1_so        | op d<br>rack ta<br>e O<br>dynam<br>redish_<br>94      | Prima<br>ible p<br>After id<br>after<br>ci<br>se<br>se               | ry u Uniqu<br>Move column:<br>4_mahasiswa | e 🦉 | • Go       | Spatial | T Fulltext |                         |               |               |       |
| formation     formation       | Check All With a     Print view dB Relation vie     Space usage     Data 2.4 KJ     Total 5.4 KO                                                                                             | Belected: Bropose     At End of Ta     At End of Ta     B     Coll     B     Coll     Row     Row                                  | Row<br>ws<br>v length<br>v size                                             | ange On<br>a o Tr<br>ginning of Table<br>statistics<br>latin1_50        | pp d<br>rack ta<br>e<br>dynar<br>wedish_<br>94<br>197 | Prima<br>ble p<br>After id<br>fic<br>ci<br>30<br>F<br>B<br>T<br>B    | ry u Uniqu<br>Move column<br>I_mahasiswa  | e 🖉 | • Go       | Spatial | T Fulltext | vate Wir                | idow          | S             |       |
| f Columna     findexes     findexes         | Check All With a     Print view dB Relation vie     SéAdd 1 column(s)     Information     Space usage     Data 2.3 K     Index 3 X     Total 5.8 K                                           | Belected: Bropose     At End of Ta     At End of Ta     At End of Ta     Coll     B Coll     B Row     Row     Row     Row     Row | Row<br>Row<br>Row<br>Row<br>Row<br>Vength<br>v size<br>t autoindex<br>ation | ange 😩 Dr.<br>1 🕑 🌚 Ti<br>1 gjinning of Tabl<br>statistics<br>latini_or | pp d<br>rack ta<br>e<br>dynar<br>vedish_<br>94<br>197 | Prima<br>bble p<br>After id<br>fic<br>ci<br>30<br>F<br>B<br>40<br>PM | ry Uniqu<br>Move column:<br>I_mahasiswa   | 3   | Index Co   | Spatial | Fulltext   | vate Wir<br>Settings to | ndow<br>activ | S<br>ste Wino | low   |

# Gambar 5.30 Tampilan Tabel Mahasiswa

Tabel mahasiswa merupakan tabel yang digunakan untuk menyimpan data mahasiswa yang kemudian dilakukan pengolahan data seperti edit dan hapus data,. Halaman ini merupakan implementasi dari rancangan tabel 4.19.

| 🍘 STIE Muhammadiyah Kota Jambi 🗙  | t 📋 🍘 STIE Muhammad    | iyah Kota Jambi  | × 🛕 localhost / 127                    | .0.0.1 / dbsss / m             | × +           |                |                |                |                |         |           | -       | a x   | ŗ |
|-----------------------------------|------------------------|------------------|----------------------------------------|--------------------------------|---------------|----------------|----------------|----------------|----------------|---------|-----------|---------|-------|---|
| ← → C ☆ ③ localhost/j             | phpmyadmin/#PMAU       | RL-11:tbl_struct | ure.php?db=dbsss&ta                    | able=mahasisw                  | a&server=1&   | arget=&token=  | =15019e7071376 | 2c5b3ecede6c4  | 2c7c6f         | ☆       | 人         | 0       | (b) : |   |
| php <mark>MyAdmin</mark>          | ← 🗊 Server: 127 0      | 0.1 » 🕤 Databa   | se dbsss » 📻 Table n<br>  SQL 🔍 Search | nahasiswa<br><b>3-i Insert</b> | Export        | Import         | • Privileges   | 🤌 Operatio     | ons 💿 Trae     | king    | 26 T      | riggers | ~     | î |
| 🍘 STIE Muhammadiyah Kota Jambi 🗙  | 🖞 🎯 STIE Muhammad      | iyah Kota Jambi  | × Incalhost / 127                      | .0.0.1 / dbsss / m             | × +           |                |                |                |                |         |           | -       | s ×   | 1 |
| ← → C ☆ ③ localhost/              | phpmyadmin/#PMAU       | RL-15:tbl_struct | ure.php?db=dbsss&ta                    | able=modul&s                   | erver=1&targe | et=8/token=150 | 19e70713762c5t | o3ecede6c42c7c | :6f            | ☆       | 人         | 0       |       |   |
| phpMuAdmin                        | ← 📑 Server 127 0       | 0.1 » 🍵 Databa   | se dbsss » 🎆 Table n                   | odul                           |               |                |                |                |                |         |           |         |       |   |
| <u>≙</u> 2 2 0 0 0                | 🖪 Browse 📝             | Structure        | SQL 🧠 Search                           | }€ Insert                      | Export        | 📕 Import       | Privileges     | 🥜 Operatio     | ons 💿 Tra      | king    | 36 T      | riggers |       |   |
| Recent Favorites                  | # Name                 | Туре (           | Collation Attri                        | butes Null D                   | efault Extra  | A              | ction          |                |                |         |           |         | _     |   |
| 🕀 👜 db 🔹                          | 1 id_modul             | int(11)          |                                        | No No                          | one AUTO_     | NCREMENT 🥖     | P Change 🥥 Dro | p 🔑 Primary 🖪  | j Unique 🛃 Ind | iex 🛐 S | spatial . | ➡ More  |       |   |
| e dbsss                           | 2 id_kelas             | int(11)          |                                        | No No                          | one           | 6              | Change 🤤 Dro   | p 🌽 Primary 🖪  | Unique 🛃 Inc   | lex 🛐 S | spatial . | ➡ More  |       |   |
| New New                           | 3 nama_modu            | varchar(50) la   | atin1 swedish ci                       | No No                          | one           |                | Change 🥥 Dro   | p 🤌 Primary 👔  | Unique 🐖 Inc   | lex 😨 S | Spatial · | w More  |       |   |
| Chat                              | 4 file_modul           | varchar(70) la   | atin1_swedish_ci                       | No No                          | one           | 4              | Change 😄 Dro   | p / Primary    | Unique 🐖 Inc   | lex 👿 S | Spatial - |         | (     |   |
| Columns                           | 📩 🔲 Check All          | With selecte     | ed: 📃 Browse 🥜 🤇                       | Change 🤤 D                     | rop 🤌 Prim    | ary 🔟 Unique   | e 🛃 Index 👔    | 🛚 Spatial 📑 I  | Fulltext       |         |           |         |       |   |
| H kelas                           | Print view 🔮 R         | elation view     | Propose table structu                  | ure 😡 💿                        | Track table   | Move columns   |                |                |                |         |           |         |       |   |
| mahasiswa     Columns     Indexes | ≩∉Add 1 o<br>+ Indexes | column(s) 🔹 A    | t End of Table 🔍 At B                  | Beginning of Tal               | ole 💿 After   | id_modul 🔹     | Go             |                |                |         |           |         |       |   |
| materi                            | Information            |                  |                                        |                                |               |                |                |                |                |         |           |         |       |   |
| Handul                            |                        |                  |                                        |                                |               |                |                |                |                |         |           |         |       |   |
| + nilai                           | Space                  | usage            | Ro                                     | w statistics                   |               |                |                |                |                |         |           |         |       |   |
| + pertanyaan                      | Data                   | 492 B            | Format                                 |                                | dynamic       |                |                |                |                |         |           |         |       |   |
|                                   | Index                  | 3 KiB            | Collation                              | latin1_                        | swedish_ci    |                |                |                |                |         |           |         |       |   |
|                                   | Overhead               | 336 B            | Rows                                   |                                | 2             |                |                |                |                |         |           |         |       |   |
|                                   | Effective              | 3.2 KiB          | Row length                             |                                | 78 B          |                |                |                |                |         |           |         |       |   |
|                                   | Total                  | 3.5 KiB          | Row size                               |                                | 1,782 B       |                |                |                |                |         |           |         |       |   |
| minormation_schema                | Doptin                 | nize table       | Next autoindex                         |                                | 17            |                |                |                |                |         |           |         |       |   |
| H Kptegun                         |                        |                  | Creation                               | Nov 23, 2015 a                 | t 10:46 AM    |                |                |                |                |         |           |         |       |   |
| malasngoding_kios                 |                        |                  | Last update                            | Jan 22, 2019 a                 | t 03:01 PM    |                |                |                |                |         |           |         |       |   |

Gambar 5.31 Tampilan Tabel Modul

Tabel modul merupakan tabel yang berfungsi menyimpan data modul pada *E*-*Learning* mata kuliah Komunikasi Bisnis. Halaman ini merupakan implementasi dari rancangan tabel 4.20.

# 32.Tampilan Tabel Nilai

| 🍘 STIE Muhammadiyah Kota Jambi 🗙                              | STIE Muhammadiy       | ah Kota Jambi 🗙                      | localhost / 127                  | .0.0.1 / dbsss / ma            | × +                          |                           |               |              |             |           | -            | ٥        | ×      |
|---------------------------------------------------------------|-----------------------|--------------------------------------|----------------------------------|--------------------------------|------------------------------|---------------------------|---------------|--------------|-------------|-----------|--------------|----------|--------|
| ← → C ☆ ③ localhost/p                                         | hpmyadmin/#PMAURL     | -11:tbl_structure.p                  | hp?db=dbsss&ta                   | able=mahasiswa8                | kserver=18tta                | rget=&token               | =15019e70713  | 762c5b3eced  | le6c42c7c6f |           | ☆ <u>M</u> ( | 0 0      | 1 G    |
| php <mark>MyAdmin</mark>                                      | ← Server 127 0 0      | 1 » 🗊 Database d<br>itructure 🛛 🔲 SO | bsss » 📻 Table: n<br>QL 🔍 Search | nahasiswa<br><b>3-i Insert</b> | 🖶 Export                     | 📕 Import                  | al Privileg   | es 🥜 Op      | erations    | Tracking  | g 38 Trig    | gers     | ~ ^    |
| 🍘 STIE Muhammadiyah Kota Jambi 🗙                              | STIE Muhammadiy       | ah Kota Jambi 🗙                      | k localhost / 127                | .0.0.1 / dbsss / nil           | × +                          |                           |               |              |             |           | -            | 0        | ×      |
| $\leftrightarrow$ $\rightarrow$ C $\triangle$ (i) localhost/p | hpmyadmin/#PMAURL     | -18:tbl_structure.p                  | ohp?db=dbsss&ta                  | able=nilai&serve               | =18ttarget=8                 | token=15019               | 9e70713762c5I | o3ecede6c42  | c7c6f       |           | ☆ <u>M</u>   | 0 0      | 8 E    |
| phpMuAdmin                                                    | ← 👘 Server: 127.0.0   | 1 » 🍵 Database: d                    | bsss » 📻 Table: n                | ilai                           |                              |                           |               |              |             |           |              |          | ~      |
| <u>≙</u> ⊜ ⊕ €                                                | 🔲 Browse 🕅 S          | structure 📘 SC                       | QL 🧠 Search                      | and and a linsert              | Export                       | 📑 Import                  | Privileg      | es 🥜 Op      | erations    | Tracking  | g 🏼 🖉 Trig   | gers     |        |
| Recent Favorites                                              | # Name                | Type Collation                       | Attributes Nul                   | Default Extra                  |                              | Action                    |               |              |             |           |              |          |        |
| • • •                                                         | 🔲 1 <u>id_nilai</u>   | int(11)                              | No                               | None AUTO                      | INCREMENT                    | Change                    | 😂 Drop 🔑 Pri  | mary 👿 Uniq  | ue 🗾 Index  | Spatial   | Fulitext 🕶 l | Aore     |        |
| During dbsss                                                  | 📋 2 id_mahasiswa      | int(11)                              | No                               | None                           |                              | Change                    | 😂 Drop 🌽 Pri  | imary 😈 Uniq | ue 🗾 Index  | Spatial 3 | Fulltext 🕶 l | Aore     |        |
| B le chat                                                     | 3 id_materi           | int(11)                              | No                               | None                           |                              | Change                    | 😑 Drop 🤌 Pri  | mary 😈 Uniq  | ue 🐖 Index  | S Spatial | Fulltext 🕶 l | Aore     |        |
|                                                               | 📋 4 nilai             | int(11)                              | No                               | None                           |                              | 2 Change                  | 😂 Drop 🌽 Pri  | mary 😈 Uniq  | ue 🛃 Index  | Spatial   | Fulltext     | Distinct | values |
| Columns                                                       | ← Check All           | With selected:                       | 🔄 Browse 🛛 🥜 🕻                   | Change 🤤 Dro<br>ure 😡 💿 Tr     | p 🤌 Primar<br>ack table 🏾 jp | y 😈 Uniqu<br>Move columns | s 💽 Index     | 🛐 Spatial    | T Fulltext  |           |              |          |        |
|                                                               | add 1 co<br>+ Indexes | lumn(s) 💿 At End                     | l of Table 🛛 At B                | Beginning of Table             | O After id                   | _nilai                    | • Go          |              |             |           |              |          |        |
| 🖶 🔐 materi                                                    | Information           |                                      |                                  |                                |                              |                           |               |              |             |           |              |          |        |
| 🖶 🚂 modul                                                     |                       |                                      |                                  |                                |                              |                           |               |              |             |           |              |          |        |
| + nilai                                                       | Space u               | sage                                 | Ro                               | w statistics                   |                              |                           |               |              |             |           |              |          |        |
| 🖶 🚂 pertanyaan                                                | Data                  | 153 B                                | Format                           |                                | static                       |                           |               |              |             |           |              |          |        |
| + e learning                                                  | Index                 | 3 KiB                                | Collation                        | latin1_sw                      | dish_ci                      |                           |               |              |             |           |              |          |        |
| I futsal                                                      | Total                 | 3.1 KiB                              | Rows                             |                                | 9                            |                           |               |              |             |           |              |          |        |
| hambux                                                        |                       |                                      | Row length                       |                                | 17 B                         |                           |               |              |             |           |              |          |        |
| information schema                                            |                       |                                      | Row size                         |                                | 358 B                        |                           |               |              |             |           |              |          |        |
| FLa kpteguh                                                   |                       |                                      | Next autoindex                   | Jan 21, 2016 **                | 32<br>2:25 AM                |                           |               |              |             |           |              |          |        |
| malasnooding kios                                             |                       |                                      | Last update                      | Jan 28, 2019 at :              | 1:02 44                      |                           |               |              |             |           |              |          |        |
|                                                               |                       |                                      | cust update                      |                                |                              |                           |               |              |             |           |              |          |        |

Gambar 5.32 Tampilan Tabel Nilai

Tabel nilai merupakan tabel yang berfungsi sebagai tabel untuk menyimpan data nilai yang merupakan bagian dari pengolahan data nilai pada *E-Learning* mata kuliah Ekonomi Makro jurusan Ekonomi Pembangunan. Tampilan halaman ini merupakan implementasi dari rancangan tabel 4.21.

# 33.Tampilan Tabel Pertanyaan

| 🍘 STIE Muhammadiyah Kota Jambi 🗙            | STIE Muhammadiya      | h Kota Jambi 🗙                 | localhost / 127.0       | .0.1 / dbsss / ma × +                           |                                |                                             | - 0 ×               |
|---------------------------------------------|-----------------------|--------------------------------|-------------------------|-------------------------------------------------|--------------------------------|---------------------------------------------|---------------------|
| ← → C ☆ ③ localhost/pl                      | hpmyadmin/#PMAURL-    | 11:tbl_structu                 | re.php?db=dbsss&tab     | le=mahasiswa&server=18                          | target=&token                  | =15019e70713762c5b3ecede6c42c7c6f           | x 🛛 O 😩 :           |
| php <mark>MyAdmin</mark>                    | ← 🗐 Server: 127 0 0 1 | 1 » 🗊 Databası<br>tructure 🛛 📑 | e dbsss » 📷 Table ma    | hasiswa<br>👫 Insert 🔜 Export                    | - Import                       | all Privileges 🤌 Operations 💿 Trackin       | Triggers            |
| STIE Muhammadiyah Kota Jambi 🗙              | STIE Muhammadiya      | h Kota Jambi 🗙                 | localhost / 127.0       | .0.1 / dbsss / pe × +                           |                                |                                             | - 0 ×               |
| ← → C ☆ ③ localhost/pl                      | hpmyadmin/#PMAURL-    | 20:tbl_structu                 | re.php?db=dbsss&tab     | le=pertanyaan&server=18                         | target=&toker                  | =15019e70713762c5b3ecede6c42c7c6f           | x 🖪 🛈 😩 :           |
| phpMuAdmin                                  | ← 👘 Server: 127.0.0.1 | 1 » 🍵 Databas                  | e: dbsss » 📻 Table: per | tanyaan                                         |                                |                                             | ~ ^                 |
| <b>☆ 8 9 0 ¢</b>                            | Browse M St           | tructure                       | SQL 🧠 Search            | 📑 Insert 🔜 Export                               | 📑 Import                       | 🖭 Privileges 🥜 Operations 💿 Trackin         | ig 🕮 Triggers       |
| Recent Favorites                            | # Name                | Туре                           | Collation Att           | ributes Null Default Extr                       | a                              | Action                                      |                     |
| ∎ ∰ db                                      | 1 id_pertanyaan       | int(11)                        |                         | No None AUT                                     | O_INCREMENT                    | 🧳 🖉 Change 😂 Drop 🖉 Primary 😈 Unique 🗾 Inde | ex 🛐 Spatial 🗢 More |
| Now                                         | 2 id_materi           | int(11)                        |                         | No None                                         |                                | 🥜 Change 🤤 Drop 🌽 Primary 😈 Unique 🐖 Inde   | ex 🛐 Spatial ➡ More |
| The life chat                               | 3 pertanyaan          | text                           | latin1_swedish_ci       | No None                                         |                                | 🥜 Change 😂 Drop 📣 Primary 🔟 Unique 🚝 Inde   | ex 🛐 Spatial 🗢 More |
|                                             | 🗍 4 a                 | varchar(100)                   | latin1_swedish_ci       | No None                                         |                                | 🥜 Change 🥥 Drop 🌽 Primary 👿 Unique 🏭 Inde   | ex 🛐 Spatial 🗢 More |
| Columns                                     | 🗐 5 b                 | varchar(100)                   | latin1_swedish_ci       | No None                                         |                                | 🥜 Change 😂 Drop 🔗 Primary 🔟 Unique 🐖 Inde   | ex 🛐 Spatial 🗢 More |
| Indexes                                     | 🖂 6 c                 | varchar(100)                   | latin1_swedish_ci       | No None                                         |                                | 🥜 Change 🤤 Drop 🤌 Primary 😈 Unique 🐖 Inde   | ex 🛐 Spatial 🗢 More |
| + 14 kelas                                  | 🗐 7 d                 | varchar(100)                   | latin1_swedish_ci       | No None                                         |                                | 🥜 Change 😄 Drop 🔑 Primary 😈 Unique 🌉 Inde   | ex 🛐 Spatial 🗢 More |
| - Mahasiswa                                 | 🗍 8 e                 | varchar(100)                   | latin1_swedish_ci       | No None                                         |                                | 🥜 Change 🥥 Drop 🤌 Primary 😈 Unique 🗾 Inde   | ex 🛐 Spatial 🗢 More |
| Columns                                     | 9 pilihan_benar       | varchar(1)                     | latin1_swedish_ci       | No None                                         |                                | 🥜 Change 😄 Drop 🤌 Primary 😈 Unique 🐖 Inde   | ex 🛐 Spatial 🗢 More |
| Indexes     materi                          | ←                     | With selected                  | t: 📃 Browse 🍃 Ch        | ange 🥥 Drop 🄑 Prin                              | iary 🔟 Uniqu                   | e 🛃 Index 🏾 🛐 Spatial 🔄 Fulltext            |                     |
| ÷.jr modul<br>÷.jr nilai<br>÷.jr pertanyaan | Print view Rela       | ution view 📕                   | Propose table structur  | e 😡 💿 Track table [<br>ginning of Table 🔘 After | p Move column<br>id_pertanyaan | s<br>• Go                                   |                     |
| e_learning                                  |                       |                                |                         |                                                 |                                |                                             |                     |
| 🖭 🗐 futsal                                  | Information           |                                |                         |                                                 |                                |                                             |                     |
| Ambux                                       |                       |                                |                         |                                                 |                                |                                             |                     |
| information_schema                          | Space us              | sage                           | Row                     | statistics                                      |                                |                                             |                     |
| 🖶 kpteguh                                   | Data                  | 14.8 KiB                       | Format                  | dynamic                                         |                                |                                             |                     |
| alasngoding_kios                            | Index                 | 3 KiB                          | Collation               | latin1_swedish_ci                               |                                |                                             |                     |

# Gambar 5.33 Tampilan Tabel Pertanyaan

Tabel pertanyaan merupakan tabel yang berfungsi menyimpan data pertanyaan yang diberikan oleh dosen untuk materi soal dan quiz. Halaman ini merupakan implementasi dari rancangan tabel 4.22.

# 34. Tampilan Tabel Kelas

| STIE Muhammadiyah Kota Jambi                                                                                                    | 🗙 🛛 🍘 STIE Muhammad                                                                                                    | iyah Kota Jambi 🗙                                                                                                    | localhost / 127                                                                                                    | .0.0.1 / dbsss / ma × +                                                                                                    |                                                                                             |                                                                                                    |                                                                                     |          | - 7                | ٥                      | × |
|----------------------------------------------------------------------------------------------------|----------------------------------------------------------------------------------------------------|----------------------------------------------------------------------------------------------------|----------------------------------------------------------------------------------------------------|----------------------------------------------------------------------------------------------------|---------------------------------------------------------------------------------------------|----------------------------------------------------------------------------------------------------|-------------------------------------------------------------------------------------|----------|--------------------|------------------------|---|
| ← → C ☆ ③ localhost                                                                                                    | /phpmyadmin/#PMAUF                                                                                                    | RL-11:tbl_structur                                                                                                    | e.php?db=dbsss&ta                                                                                                    | able=mahasiswa&server=1                                                                                                    | ⌖=&token=1501                                                                               | 9e70713762c5b3                                                                                                    | ecede6c42c7c6f                                                                      | ☆        | 入 ()               |                        | : |
| phpMyAdmin                                                                                                    | ← Server 127 0<br>Browse ↓<br>× STIE Muhammad                                                                                                    | 0.1 » 🗊 Database<br>Structure 📑<br>iyah Kota Jambi 🗙                                                                         | dbsss » 📰 Table: n<br>SQL 🔍 Search                                                                                              | nahasiswa<br><b>≩é Insert ⊒ Expo</b><br>:0.0.1 / dbsss / kei × +                                                                      | t 📑 Import 📲                                                                                | Privileges 🥜                                                                                                    | Operations                                                                          | Tracking | 26 Trigge<br>—     | rs<br>Ø                | × |
| $\leftrightarrow$ $\rightarrow$ C $\triangle$ $\bigcirc$ localhost                                                                                                | /phpmyadmin/#PMAUF                                                                                                    | RL-22:tbl_structur                                                                                                    | re.php?db=dbsss&ta                                                                                                    | able=kelas&server=1&targ                                                                                                    | t=&token=15019e707                                                                          | 13762c5b3ecede                                                                                                    | e6c42c7c6f                                                                          | ☆        | <b>D</b> 0         |                        | : |
| phpMyAdmin                                                                                                    | fill Server: 127 0     Browse     M     Mane Ty     1 id_kelas inti     2 kelas var     Check All     Print view eg R     BiAdd 1 c     + Indexes     Information | 0.1 > Database<br>Structure<br>pe Collatie<br>11)<br>char(15) latin1_s<br>With selected<br>elation view<br>column(s)<br>At I | o deca > Table &<br>SQL A SQL A Search<br>on Attribute<br>wedish_ci<br>E Browse O C<br>Propose table struct<br>End of Table A t | See<br>S Null Default Extra<br>No None AUTO_INC<br>No None<br>Change ● Drop ● Pri<br>re ● ● Track table<br>Beginning of Table ● After | t Import Action<br>REMENT Change Change<br>Change Unique E<br>Move columns<br>id_kelas T Go | Privileges<br>Drop Prim<br>Drop Prim<br>Prim<br>Space<br>Prim<br>Space<br>Prim<br>Prim | Operations<br>ary Unique   I<br>ary Unique   I<br>ary Unique   I<br>tial T Fulltext | Tracking | Trigge<br>Fulltext | rs<br>▼ More<br>▼ More |   |
| + Materi                                                                                                    | Space                                                                                                    | usage                                                                                                    | Ro                                                                                                    | w statistics                                                                                                    |                                                                                             |                                                                                                    |                                                                                     |          |                    |                        |   |
| Je modul     Je nilai     Je pertanyaan     Je je pertanyaan     Je je arming     Je straty     Je arming     Je straty     Je arming     Je straty     Je straty | Data<br>Index<br>Overhead<br>Effective<br>Total<br>醛 Optim                                                                                                    | 100 B<br>3 KiB<br>60 B<br>3 KiB<br>3.1 KiB<br>nize table                                                                     | Format<br>Collation<br>Rows<br>Row length<br>Row size<br>Next autoindex<br>Creation<br>Last update                              | dynamic<br>latin1_swedin_ci<br>2 20 B<br>1,566 8<br>9<br>Nov 23, 2015 at 10:46 AM<br>Jan 23, 2019 at 04:35 PM                         |                                                                                             |                                                                                                    |                                                                                     |          |                    |                        |   |
| The malashing kios                                                                                                    |                                                                                                    |                                                                                                    |                                                                                                    |                                                                                                    |                                                                                             |                                                                                                    |                                                                                     |          |                    |                        | - |

# Gambar 5.34 Tampilan Tabel Kelas

Tabel kelas merupakan tabel yang berfungsi menyimpan data Kelas yang memiliki relasi pada tabel-tabel lain. Halaman ini merupakan implementasi dari rancangan tabel 4.23.

### 35.Tampilan Tabel Chat

| 🍘 STIE Muhammadiyah Kota Jambi 🛪                        | 🛛 🍘 STIE Muhammadiyah Kota Jambi   | × localhost / 127.0.0.1 / dl                    | osss/ma × +                   |                                                                                                    | - 5 ×                |
|---------------------------------------------------------|------------------------------------|-------------------------------------------------|-------------------------------|----------------------------------------------------------------------------------------------------|----------------------|
| ← → C ☆ ③ localhost/                                    | /phpmyadmin/#PMAURL-11:tbl_struct  | ure.php?db=dbsss&table=ma                       | hasiswa&server=1⌖=&token=     | =15019e70713762c5b3ecede6c42c7c6f                                                                                                    | 🖈 💹 🚺 🏐 E            |
| php <mark>MyAdmin</mark>                                | ← GServer: 127 0.0.1 » CDataba     | ce dbsss » 📷 Table mahasisw<br>7 SQL 🔍 Search 👫 | a<br>Insert 🛶 Export 🛶 Import | Privileges<br>Providence Privileges<br>Privileges<br>Priv | r ≏<br>a 2% Triggers |
| STIE Muhammadiyah Kota Jambi 🛪                          | 🕻 🗌 🍘 STIE Muhammadiyah Kota Jambi | x Iocalhost / 127.0.0.1 / dl                    | bsss / chi X +                |                                                                                                    | - 0 ×                |
| $\leftarrow$ $\rightarrow$ C $\triangle$ (i) localhost/ | phpmyadmin/#PMAURL-25:tbl_struct   | ure.php?db=dbsss&table=cha                      | at&server=1⌖=&token=15019     | 9e70713762c5b3ecede6c42c7c6f                                                                                                    | x 🛛 O 🗳 :            |
| phpMuAdmin                                              | 🗕 📹 Server: 127.0.0.1 » 🍵 Databa   | se: dbsss » 📆 Table: chat                       |                               |                                                                                                    | ⊼ ^                  |
| Ω 6 0 0 ¢                                               | 🔲 Browse 🥻 Structure               | SQL 🔍 Search 📑                                  | Insert 🖶 Export 📑 Import      | 🖭 Privileges 🥜 Operations 💿 Tracking                                                                                                    | g 36 Triggers        |
| Recent Favorites                                        | # Name Type                        | Collation Attribute                             | s Null Default Extra          | Action                                                                                                    |                      |
| ₽_₩ db •                                                | 1 id_chat int(11)                  |                                                 | No None AUTO_INCREMENT        | 🛿 🥜 Change 😄 Drop 📣 Primary 🔟 Unique 🐖 Ind                                                                                                    | ex 🛐 Spatial 🗢 More  |
| e_a dbsss                                               | 2 id_user int(11)                  |                                                 | No None                       | 🔗 Change 🎯 Drop 🌽 Primary 😈 Unique 🗾 Ind                                                                                                    | ex 🛐 Spatial 🗢 More  |
| -B New                                                  | 3 ditujukan_untuk varchar(2        | ) latin1_swedish_ci                             | No None                       | 🥜 Change 😄 Drop 🔑 Primary 😈 Unique 🐖 Ind                                                                                                    | ex 🛐 Spatial 🗢 More  |
| +_ chat                                                 | 1 4 isi chat text                  | latin1 swedish ci                               | No None                       | 2 Change 🖨 Drop 🖉 Primary 🧃 Unique 🐖 Ind                                                                                                    | ex 🛐 Spatial 🗢 More  |
| dosen                                                   | 5 waktu chat datetime              |                                                 | No None                       | 2 Change 🖨 Drop 🔑 Primary 👔 Unique 🤤 Ind                                                                                                    | ex 😰 Spatial 🗢 More  |
| + Indexes                                               | 6 status_baca varchar(6            | latin1_swedish_ci                               | No None                       | Change 😑 Drop 🔑 Primary 😈 Unique 🛃 Ind                                                                                                    | ex 🕎 Spatial 🗢 More  |
| + kelas                                                 | ↑ Check All With select            | d: 🗐 Browse 🥜 Change                            | 🙆 Drop 🤌 Primary 🔟 Unique     | e 🐖 Index 📧 Spatial 💌 Fulltext                                                                                                    |                      |
| mahasiswa                                               |                                    |                                                 | Sereb Serieurary Conder       |                                                                                                    |                      |
| Columns                                                 | Print view Relation view           | Propose table structure                         | Track table D Move columns    | 3                                                                                                    |                      |
| 🕀 🐖 Indexes                                             | RiAdd 1 solumn(s) @ A              | End of Table At Posippin                        | a of Tobla 🔘 After lid obat   | . (2)                                                                                                    |                      |
| 😥 🔐 materi                                              | Column(s) @ A                      | LENG OF TABLE S AL DEGITITIO                    | g of Table O Alter Id_chat    |                                                                                                    |                      |
| 🖶 🤰 modul                                               | + indexes                          |                                                 |                               |                                                                                                    |                      |
| + nilai                                                 | Information                        |                                                 |                               |                                                                                                    |                      |
| +_] pertanyaan                                          |                                    |                                                 |                               |                                                                                                    |                      |
| e_learning                                              | Space usage                        | Row statist                                     | lics                          |                                                                                                    |                      |
| 🖭 🗐 futsal                                              | Data 2+1 KiB                       | Format                                          | dynamic                       |                                                                                                    |                      |
| 庄 📄 hambux                                              | Index 3 KiB                        | Collation                                       | latin1_swedish_ci             |                                                                                                    |                      |
| information_schema                                      | Total 5.1 KiB                      | Rows                                            | 33                            |                                                                                                    |                      |
| + kpteguh                                               |                                    | Row length                                      | 64 B                          |                                                                                                    |                      |
| malasngoding kios                                       |                                    | Row size                                        | 158 B                         |                                                                                                    |                      |
| T                                                       |                                    | Next autoindex                                  | 62                            |                                                                                                    |                      |

Gambar 5.35 Tampilan Tabel Chat

Tabel chat merupakan tabel yang berfungsi menyimpan data chat yang memiliki relasi pada table-tabel lain. Halaman ini merupakan implementasi dari rancangan tabel 4.24.

## 5.2 HASIL TESTING SISTEM YANG TELAH DILAKUKAN

Dalam pengujian sistem yang dilakukan tentunya perlu tahap dimana suatu halaman diuji dengan memperlihatkan satu persatu modul atau menu yang terdapat pengolahan dan memperlihatkan alur yang ada sudah berjalan dengan baik atau tidak menyebabkan *missing error* (meninggalkan eror). Pada pengujian sistem akan ditampilkan nama modul yang akan diuji, prosedur pengujian, masukan atau inputan, keluaran yang diharapkan, hasil yang didapat dan kesimpulan.

Adapun beberapa tahap pengujian yang telah penulis lakukan adalah sebagai berikut :

| No | Modul<br>yang<br>diuji                                | Prosedur<br>Penguji<br>an  | Masuka<br>n                                                                                           | Keluaran yg<br>diharapkan                                                                                                    | Hasil yang<br>Didapat                                                                                                    | Kesimpu<br>lan |
|----|-------------------------------------------------------|----------------------------|----------------------------------------------------------------------------------------------------|----------------------------------------------------------------------------------------------------|----------------------------------------------------------------------------------------------------|----------------|
| 1  | Penguji<br>an<br>Login<br>Dosen                       | - Tombol<br>Login          | <ul> <li>Input<br/>usernam<br/>e dan<br/>passwor<br/>d</li> <li>Pilih<br/>tombol<br/>login</li> </ul> | <ul> <li>Tampilkan<br/>pesan</li> <li>"Selamat<br/>Datang<br/>{nama<br/>dosen}"</li> <li>Tampilkan<br/>data halaman<br/>utama dosen</li> </ul>                    | <ul> <li>Tampilkan<br/>pesan "Selamat<br/>Datang {nama<br/>dosen}"</li> <li>Tampilkan<br/>data halaman<br/>utama dosen</li> </ul>                      | Berhasil       |
| 2  | Penguji<br>an Edit<br>Akun<br>Dosen                   | - Tombol<br>Pengatur<br>an | <ul> <li>Ubah<br/>data<br/>login<br/>profil<br/>dosen</li> <li>Klik<br/>tombol<br/>submit</li> </ul>  | -Tampil<br>pesan data<br>login dosen<br>telah dirubah<br>-Tampil data<br>terbaru pada<br>form ubah<br>profil login<br>dosen                                       | -Tampil pesan<br>data login dosen<br>telah dirubah<br>-Tampil data<br>terbaru pada<br>form ubah profil<br>login dosen                                  | Berhasil       |
| 3  | Penguji<br>an<br>Mengel<br>ola<br>Data<br>Ruanga<br>n | - Tombol<br>Simpan<br>Data | <ul> <li>Input<br/>ruangan</li> <li>Klik<br/>tombol<br/>simpan<br/>data</li> </ul>                    | -Data<br>tersimpan ke<br>database<br>-Tampilkan<br>pesan "Data<br>ruangan<br>telah<br>ditambah ke<br>database"<br>-<br>Menampilka<br>n form input<br>data kembali | -Data tersimpan<br>ke database<br>-Tampilkan<br>pesan "Data<br>ruangan telah<br>ditambah ke<br>database"<br>-Menampilkan<br>form input data<br>kembali | Berhasil       |

 Table 5.1 Hasil Testing Sistem

| No | Modul<br>yang<br>diuji         | Prosedur<br>Penguji<br>an  | Masuka<br>n                                                                                                    | Keluaran yg<br>diharapkan                                                                                                    | Hasil yang<br>Didapat                                                                                                    | Kesimpu<br>lan |
|----|--------------------------------|----------------------------|----------------------------------------------------------------------------------------------------|----------------------------------------------------------------------------------------------------|----------------------------------------------------------------------------------------------------|----------------|
|    |                                | - Tombol<br>Hapus          | <ul> <li>Tampilk<br/>an data<br/>ruangan</li> <li>Pilih<br/>data<br/>yang<br/>ingin<br/>dihapus</li> <li>Klik<br/>tombol<br/>hapus</li> </ul> | -Tampil<br>pesan "yakin<br>data akan<br>dihapus (ok /<br>cancel)"<br>- Data<br>terhapus dari<br>database                                              | Tampil pesan<br>"yakin data<br>akan dihapus<br>(ok / cancel)"<br>- Data terhapus<br>dari database                                          | Berhasil       |
| 4  | Penguji<br>an<br>Mengel<br>ola | - Tombol<br>Simpan<br>Data | <ul> <li>Input<br/>form<br/>data<br/>mahasis<br/>wa</li> <li>Klik<br/>tombol<br/>simpan<br/>data</li> </ul>                                   | -Data<br>tersimpan ke<br>database<br>-Tampilkan<br>pesan "Data<br>mahasiswa<br>telah<br>terdaftar"<br>-<br>Menampilka<br>n form input<br>data kembali | -Data tersimpan<br>ke database<br>-Tampilkan<br>pesan "Data<br>mahasiswa<br>telah terdaftar"<br>-Menampilkan<br>form input data<br>kembali | Berhasil       |
|    | Mahasi<br>swa                  | - Tombol<br>Edit<br>Data   | <ul> <li>Edit<br/>data<br/>mahasis<br/>wa</li> <li>Klik<br/>tombol<br/>edit data</li> </ul>                                                   | -Data<br>tersimpan ke<br>database<br>-Tampilkan<br>pesan "Data<br>telah diubah"<br>-<br>Menampilka<br>n form input<br>data kembali                    | - Data<br>tersimpan ke<br>database<br>-Tampilkan<br>pesan "Data<br>telah diubah"<br>-Menampilkan<br>form input data<br>kembali             | Berhasil       |

| No | Modul<br>yang<br>diuji  | Prosedur<br>Penguji<br>an  | Masuka<br>n                                                                                                    | Keluaran yg<br>diharapkan                                                                                                    | Hasil yang<br>Didapat                                                                                                    | Kesimpu<br>lan |
|----|-------------------------|----------------------------|----------------------------------------------------------------------------------------------------|----------------------------------------------------------------------------------------------------|----------------------------------------------------------------------------------------------------|----------------|
|    |                         | - Tombol<br>Hapus          | <ul> <li>Tampilk<br/>an<br/>seluruh<br/>data<br/>mahasis<br/>wa</li> <li>Pilih<br/>data<br/>yang<br/>ingin<br/>dihapus</li> <li>Klik<br/>tombol<br/>hapus</li> </ul> | -Tampil<br>pilihan hapus<br>data (ya /<br>tidak)<br>- Data<br>terhapus dari<br>database                                                                      | -Tampil pilihan<br>hapus data (ya /<br>tidak)<br>- Data terhapus<br>dari database                                                                    | Berhasil       |
| 5  | Penguji<br>an<br>Mengel | - Tombol<br>Simpan<br>Data | - Input<br>modul<br>- Klik<br>tombol<br>simpan<br>data                                                                                                    | -Data<br>tersimpan ke<br>database<br>-Tampilkan<br>pesan "Data<br>modul telah<br>ditambah ke<br>database"<br>-<br>Menampilka<br>n form input<br>data kembali | -Data tersimpan<br>ke database<br>-Tampilkan<br>pesan "Data<br>modul telah<br>ditambah ke<br>database"<br>-Menampilkan<br>form input data<br>kembali | Berhasil       |
|    | Data<br>Modul           | - Tombol<br>Hapus          | <ul> <li>Tampilk<br/>an data<br/>modul</li> <li>Pilih<br/>data<br/>yang<br/>ingin<br/>dihapus</li> <li>Klik<br/>tombol<br/>hapus</li> </ul>                          | -Tampil<br>pesan "yakin<br>data akan<br>dihapus (ok /<br>cancel)"<br>- Data<br>terhapus dari<br>database                                                     | Tampil pesan<br>"yakin data<br>akan dihapus<br>(ok / cancel)"<br>- Data terhapus<br>dari database                                                    | Berhasil       |

| No | Modul<br>yang<br>diuji                   | Prosedur<br>Penguji<br>an                                   | Masuka<br>n                                                                                                    | Keluaran yg<br>diharapkan                                                                                                    | Hasil yang<br>Didapat                                                                                                    | Kesimpu<br>lan |
|----|------------------------------------------|-------------------------------------------------------------|----------------------------------------------------------------------------------------------------|----------------------------------------------------------------------------------------------------|----------------------------------------------------------------------------------------------------|----------------|
|    |                                          | - Tombol<br>Simpan<br>Data                                  | <ul> <li>Input<br/>form<br/>data<br/>materi</li> <li>Klik<br/>tombol<br/>simpan<br/>data</li> </ul>                                                          | -Data<br>tersimpan ke<br>database<br>-Tampilkan<br>pesan "Data<br>materi telah<br>terdaftar"<br>-<br>Menampilka<br>n form input<br>data kembali | -Data tersimpan<br>ke database<br>-Tampilkan<br>pesan "Data<br>materi telah<br>terdaftar"<br>-Menampilkan<br>form input data<br>kembali | Berhasil       |
| 6  | Penguji<br>an<br>Mengel<br>ola<br>Materi | Penguji<br>an - Tombol<br>Mengel Edit<br>ola Data<br>Materi | <ul> <li>Edit<br/>data<br/>materi</li> <li>Klik<br/>tombol<br/>edit data</li> </ul>                                                                          | -Data<br>tersimpan ke<br>database<br>-Tampilkan<br>pesan "Data<br>telah diubah"<br>-<br>Menampilka<br>n form input<br>data kembali              | - Data<br>tersimpan ke<br>database<br>-Tampilkan<br>pesan "Data<br>telah diubah"<br>-Menampilkan<br>form input data<br>kembali          | Berhasil       |
|    |                                          | - Tombol<br>Hapus                                           | <ul> <li>Tampilk<br/>an<br/>seluruh<br/>data<br/>materi</li> <li>Pilih<br/>data<br/>yang<br/>ingin<br/>dihapus</li> <li>Klik<br/>tombol<br/>hapus</li> </ul> | -Tampil<br>pilihan hapus<br>data (ya /<br>tidak)<br>- Data<br>terhapus dari<br>database                                                         | -Tampil pilihan<br>hapus data (ya /<br>tidak)<br>- Data terhapus<br>dari database                                                       | Berhasil       |

| No | Modul<br>yang<br>diuji                           | Prosedur<br>Penguji<br>an                              | Masuka<br>n                                                                                                    | Keluaran yg<br>diharapkan                                                                                                    | Hasil yang<br>Didapat                                                                                                    | Kesimpu<br>lan |
|----|--------------------------------------------------|--------------------------------------------------------|----------------------------------------------------------------------------------------------------|----------------------------------------------------------------------------------------------------|----------------------------------------------------------------------------------------------------|----------------|
|    |                                                  | - Tombol<br>Simpan<br>Data                             | <ul> <li>Input<br/>form<br/>data<br/>pertany<br/>aan</li> <li>Klik<br/>tombol<br/>simpan<br/>data</li> </ul>                                                          | -Data<br>tersimpan ke<br>database<br>-Tampilkan<br>pesan "Data<br>pertanyaan<br>telah<br>terdaftar"<br>-<br>Menampilka<br>n form input<br>data kembali | -Data tersimpan<br>ke database<br>-Tampilkan<br>pesan "Data<br>pertanyaan<br>telah terdaftar"<br>-Menampilkan<br>form input data<br>kembali | Berhasil       |
| 7  | Penguji<br>an<br>Mengel<br>ola<br>Pertany<br>aan | Penguji<br>an - Tombol<br>Edit<br>Da<br>Pertany<br>aan | <ul> <li>Edit<br/>data<br/>pertany<br/>aan</li> <li>Klik<br/>tombol<br/>edit data</li> </ul>                                                                          | -Data<br>tersimpan ke<br>database<br>-Tampilkan<br>pesan "Data<br>telah diubah"<br>-<br>Menampilka<br>n form input<br>data kembali                     | Data<br>ersimpan ke<br>atabase<br>Tampilkan<br>esan "Data<br>elah diubah"<br>Ienampilka<br>form input<br>ata kembali                        | Berhasil       |
|    |                                                  | - Tombol<br>Hapus                                      | <ul> <li>Tampilk<br/>an<br/>seluruh<br/>data<br/>pertany<br/>aan</li> <li>Pilih<br/>data<br/>yang<br/>ingin<br/>dihapus</li> <li>Klik<br/>tombol<br/>hapus</li> </ul> | -Tampil<br>pilihan hapus<br>data (ya /<br>tidak)<br>- Data<br>terhapus dari<br>database                                                                | -Tampil pilihan<br>hapus data (ya /<br>tidak)<br>- Data terhapus<br>dari database                                                           | Berhasil       |

| No | Modul<br>yang<br>diuji                  | Prosedur<br>Penguji<br>an  | Masuka<br>n                                                                                                    | Keluaran yg<br>diharapkan                                                               | Hasil yang<br>Didapat                                                             | Kesimpu<br>lan |
|----|-----------------------------------------|----------------------------|----------------------------------------------------------------------------------------------------|-----------------------------------------------------------------------------------------|-----------------------------------------------------------------------------------|----------------|
|    |                                         | - Tombol<br>Detail         | - Tampilk<br>an<br>seluruh<br>data<br>pertany<br>aan<br>- Pilih<br>detail                                                                                                    | -Tampil<br>detail data<br>pertanyaan                                                    | -Tampil detail<br>data pertanyaan                                                 | Berhasil       |
|    |                                         | - Tombol<br>Lihat<br>Nilai | - Tampilk<br>an<br>seluruh<br>data<br>nilai<br>- Pilih<br>detail                                                                                                    | -Tampil<br>detail data<br>nilai                                                         | -Tampil detail<br>data nilai                                                      | Berhasil       |
| 8  | Penguji<br>an<br>Mengel<br>ola<br>Nilai | - Tombol<br>Hapus          | <ul> <li>Tampilk<br/>an data<br/>nilai per<br/>mahasis<br/>wa</li> <li>Pilih<br/>data<br/>nilai<br/>yang<br/>ingin<br/>dihapus</li> <li>Klik<br/>tombol<br/>hapus</li> </ul> | -Tampil<br>pilihan hapus<br>data (ya /<br>tidak)<br>- Data<br>terhapus dari<br>database | -Tampil pilihan<br>hapus data (ya /<br>tidak)<br>- Data terhapus<br>dari database | Berhasil       |
|    |                                         | - Tombol<br>Cetak<br>Nilai | <ul> <li>Tampilk<br/>an<br/>seluruh<br/>data<br/>mahasis<br/>wa<br/>(nilai)</li> <li>Pilih<br/>mahasis<br/>wa yang</li> </ul>                                                | -Tampil<br>cetak nilai<br>mahasiswa                                                     | -Tampil cetak<br>nilai mahasiswa                                                  | Berhasil       |

| No | Modul<br>yang<br>diuji                      | Prosedur<br>Penguji<br>an  | Masuka<br>n                                                                                                   | Keluaran yg<br>diharapkan                                                                                                    | Hasil yang<br>Didapat                                                                                                    | Kesimpu<br>lan |
|----|---------------------------------------------|----------------------------|----------------------------------------------------------------------------------------------------|----------------------------------------------------------------------------------------------------|----------------------------------------------------------------------------------------------------|----------------|
|    |                                             |                            | ingin<br>dicetak<br>nilainya                                                                                  |                                                                                                    |                                                                                                    |                |
| 9  | Penguji<br>an<br>Login<br>Mahasi<br>swa     | - Tombol<br>Login          | <ul> <li>Input<br/>usernam<br/>e dan<br/>passwor<br/>d</li> <li>Pilih<br/>tombol<br/>login</li> </ul>         | <ul> <li>Tampilkan<br/>pesan</li> <li>"Selamat<br/>Datang</li> <li>Mahasiswa"</li> <li>Tampilkan<br/>data halaman<br/>utama<br/>mahasiswa</li> </ul> | <ul> <li>Tampilkan<br/>pesan "Selamat<br/>Datang<br/>Mahasiswa"</li> <li>Tampilkan<br/>data halaman<br/>utama<br/>mahasiswa</li> </ul> | Berhasil       |
| 10 | Penguji<br>an Edit<br>Akun<br>Mahasi<br>swa | - Tombol<br>Pengatur<br>an | <ul> <li>Ubah<br/>data<br/>login<br/>profil<br/>mahasis<br/>wa</li> <li>Klik<br/>tombol<br/>submit</li> </ul> | -Tampil<br>pesan data<br>telah dirubah<br>-Tampil data<br>terbaru pada<br>form ubah<br>profil login<br>mahasiswa                                     | -Tampil pesan<br>data telah<br>dirubah<br>-Tampil data<br>terbaru pada<br>form ubah profil<br>login mahasiswa                          | Berhasil       |
| 11 | Penguji<br>an<br>Menger<br>jakan            | - Link<br>start<br>durasi  | <ul> <li>Tampil<br/>seluruh<br/>data<br/>materi<br/>aktif</li> <li>Pilih<br/>start<br/>durasi</li> </ul>      | -Tampil<br>durasi hitung<br>mundur<br>-Tampil soal<br>dan jawaban                                                                                    | -Tampil durasi<br>hitung mundur<br>-Tampil soal dan<br>jawaban                                                                         | Berhasil       |
|    | Soal                                        | - Tombol<br>Selesai        | - Tampil<br>soal dan<br>jawaban<br>- Pilih<br>jawaban<br>benar                                                | -Tampil total<br>jawaban<br>benar,<br>jawaban<br>salah dan<br>nilai yang                                                                             | -Tampil total<br>jawaban benar,<br>jawaban salah<br>dan nilai yang<br>didapat                                                          | Berhasil       |

|    | Modul                                                   | Prosedur                     | Masuka                                                                                           | Keluaran yg                               | Hasil vang                                           | Kesimpu  |
|----|---------------------------------------------------------|------------------------------|--------------------------------------------------------------------------------------------------|-------------------------------------------|------------------------------------------------------|----------|
| No | yang<br>dinii                                           | Penguji                      | n                                                                                                | diharapkan                                | Didapat                                              | lan      |
|    |                                                         | an                           | - Klik<br>tombol<br>selesai                                                                      | didapat                                   |                                                      |          |
| 12 | Penguji<br>an<br>Melihat<br>Nilai                       | - Link<br>Lihat<br>Nilai     | - Tampil<br>menu<br>lihat<br>nilai<br>- Klik<br>lihat<br>nilai                                   | -Tampil<br>seluruh nilai<br>yang didapat  | -Tampil seluruh<br>nilai yang<br>didapat             | Berhasil |
| 13 | Penguji<br>an<br>Melaku<br>kan<br>Downlo<br>ad<br>Modul | - Link<br>Downloa<br>d Disni | <ul> <li>Tampil<br/>seluruh<br/>data<br/>modul</li> <li>Klik<br/>downlo<br/>ad disini</li> </ul> | -Tampil save<br>page<br>download<br>modul | -Tampil <i>save</i><br><i>page</i> download<br>modul | Berhasil |

## 5.3 ANALISIS HASIL YANG DICAPAI

Setelah melakukan berbagai pengujian Rancangan *e-learning* mata kuliah Ekonomi Makro jurusan Ekonomi Pembangunan pada Kampus STIE Muhammadiyah Jambi. Maka didapatkan hasil evaluasi dari kemampuan sistem dalam nilai hasil menjawab soal soal yang diberikan dosen. Adapun kelebihan dan kelemahan dari sistem e-learning tersebut adalah sebagai berikut :

- 1. Kelebihan Sistem
  - *E-learning* sebagai sarana untuk mengefektif dan mengefisienkan kerja dari dosen mata kuliah Ekonomi Makro dalam memberikan soal latihan

dan quiz dalam melihat kemampuan mahasiswa menyerap materi mata kuliah yang diajarkan dan mempermudah dalam pengambilan nilai.

- *E-Learning* ini dapat menjadi salah satu solusi sistem pembelajaran online yang terkomputerisasi dalam menangani pengolahan data soal dan jawaban serta pemberian modul yang mempunyai cukup banyak mahasiswa dan menginginkan kemudahan dalam pengolahan nilai yang akurat dan cepat dalam mendapatkan hasil.
- 2. Kelemahan Sistem
  - Aplikasi *E-learning* ini hanya digunakan untuk Jurusan Ekonomi Pembangunan khusus nya mata kuliah Ekonomi Makro dan dari hasil wawancara pada narasumber ada beberapa data yang tidak bisa di publikasikan.
  - *E-learning* pada kampus STIE Muhammadiyah Jambi ini hanya menampilkan menu-menu sesuai kebutuhan sistem yang berjalan pada mata kuliah Ekonomi Makro di jurusan Ekonomi Pembangunan dalam menangani pemberian soal, pemberian modul dan pengambilan nilai hasil mahasiswa menjawab soal.

Dari kelebihan dan kelemahan sistem diatas, maka dapat disimpulkan bahwa perangkat lunak ini mampu diimplementasikan pada kampus STIE Muhammadiyah Jambi, instansi pendidikan mendapatkan keuntungan dalam segi mempermudah dosen dan mahasiswa dalam pertemuan pelatihan dan pengambilan nilai.